# National Utilization Management Integration (NUMI)

Server Setup Guide

Release 1.1.14.3

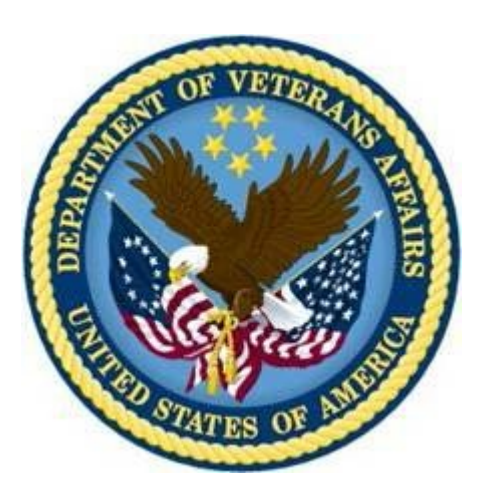

<mark>Nov 2015</mark>

# **Revision History**

| Date       | Description                                                                                                    | Author             |
|------------|----------------------------------------------------------------------------------------------------|--------------------|
| 04/22/2009 | Submitted to Medora Team for                                                                                                    | Rob Fatzinger      |
| 07/14/2009 | Updated to reflect "Release 1.1"                                                                                                    | Suzanne Van Order  |
| 08/28/2009 | Updated document name to                                                                                                    | Suzanne Van Order  |
| 08/01/2011 | Updated per issues found in AITC                                                                                                    | Dan Michaelis, Wai |
| 08/02/2011 | Updated section 9.9 per AITC                                                                                                    | Doug Lincoln       |
| 08/04/2011 | Refined CERME instructions in section 6 per AITC Windows SA                                                                                                    | Doug Lincoln       |
| 08/24/2011 | Refined MDWS instructions in section 6.12-6.15 per AITC                                                                                                    | Doug Lincoln       |
| 10/13/2011 | Updated CERME instructions in                                                                                                    | Tim Blanchard      |
| 04/10/2012 | Draft preliminary update for                                                                                                    | Dave Curl          |
| 07/03/2012 | Added figures to section 6.13;<br>added captions to figures<br>throughout,; replaced example in<br>section 6.12, step #10; added new<br>section 6.14; updated cover and<br>footers to "Release 14" per VA PM                   | Eric Dahlenburg    |
| 01/03/2013 | Added section 6.12; updated<br>section 6.13 with new Fig. 19,<br>corrected Section 6.14, Windows<br>Event Log and updated SSL setup<br>and config; updated 6.19 per<br>Operational feedback; added<br>Appendix F NUMI Exchange | Eric Dahlenburg    |
| 03/25/2013 | Modified section 6.15 for NUMI event folder, modified section 6.19                                                                                                    | Dave Curl          |

| Date      | Description                                                                                                    | Author    |
|-----------|----------------------------------------------------------------------------------------------------|-----------|
| 3/29/2013 | Removed original highlighting and                                                                                                    | Dave Curl |
|           | updated per customer feedback: changed<br>Section 2.2 Web Server (Server 2) to<br>reference NUMI Exchange and MDWS;<br>updated                                                                                                    |           |
|           | Section 3.1 Disk Space and Devices;<br>updated Section 5.1 to reference test<br>environments and removed Section 5.6,<br>Installation During Off Peak Hours. Also<br>reordered installation steps SQL and<br>CERMe (now section<br>6.1 and 6.14) and added CERMe SSL |           |
| 5/13/2013 | Corrected release referenced in<br>section 1, removed content for Windows<br>Server 2003 and IIS 6 setup, added<br>content for Windows Server 2008 and IIS<br>7 setup, added content for MDWS<br>2.Xinstallation, re-organized document<br>content.                  | D. Curl   |
| 5/24/2013 | Made the following corrections                                                                                                    | D. Curl   |
|           | per VA comments: Changed section<br>2.2.1 to specify SQL Server 2005,<br>changed figures 37,                                                                                                    |           |
|           | 38, 39 to reflect MDWS1.2, added<br>MDWS config information to section<br>6.11.3 (MDWS1.2) and                                                                                                    |           |
|           | 6.12.4 (MDWS2.x), added execution<br>timeout setting for the synchronizer in<br>section 6.18.1, step 4.                                                                                                    |           |

| Date       | Description                                                                                                    | Author              |
|------------|----------------------------------------------------------------------------------------------------|---------------------|
| 6/17/2013  | Made the following corrections per VA<br>comments: Changed section<br>2.2.1 to clarify restoring from a NUMI backup<br>database and added replication comments,<br>updated 3.1.3 with CPU capacity details,<br>updated section 3.1.4 with disk space details,<br>changed section 5 to clarify restoring from a<br>NUMI backup database, updated section 5.1<br>added synchronizer and user account<br>information, removed original item 3, updated<br>section 6.7 to specify version and recovery<br>mode, updated section 6.8 removed Medora<br>information, updated section 6.19 to add more<br>script information. | D. Curl             |
| 6/27/2013  | Updated to version number to 14.1 changed sections 2.2.1 and 5. To include 14.0 and 14.1 database information.                                                                                                    | D. Curl             |
| 7/2/2013   | Changed example directory references to remove 14.0                                                                                                    | D. Curl             |
| 8/2/2013   | Removed references to CERMe 2012.<br>Changed hard coded build name directory<br>references to<br><install_dir>.</install_dir>                                                                                                    | D. Curl             |
| 8/20/2013  | Added version number for MDWS in section 2.2.2, added version number for CERME in section 2.2.3, added RAM to section 3.1.3, updated Figure 68, removed MDWS 1.2 section 6.11, renamed MDWS 2.x to MDWS 2.7.3.2 in section 6.12, renamed section 6.12 to 6.11                                                                                                    | D. Curl             |
| 5/11/2015  | Updated the version number from 14.1 to 14.2                                                                                                    | Padma<br>Subbaraman |
| 11/12/2015 | Updated the version number from 14.2 to 14.3                                                                                                    | Padma<br>Subbaraman |

### **Table of Contents**

| 1.  | Introdu      | uction                                        |              | .1  |
|-----|--------------|-----------------------------------------------|--------------|-----|
|     | 1.1. Pur     | pose                                          |              | . 1 |
|     | 1.2. Sco     | pe                                            |              | . 1 |
|     | 1.3. Tar     | get Audience                                  |              | . 1 |
| 2.  | Deploy       | /ment Overview                                |              | .1  |
|     | 2.1. Nat     | ional Deployment Request                      |              | . 1 |
|     | 2.2. Inst    | alling NUMI on the Servers                    |              | . 1 |
|     | 2.2.1.       | Database Server                               |              | . 1 |
|     | 2.2.2.       | Web Server                                    |              | . 2 |
|     | 2.2.3.       | Application Server                            |              | . 2 |
| 3.  | Pre-Ins      | stallation Instructions and Preparation       |              | .3  |
|     | 3.1. Inst    | allation Process Requirements                 |              | .3  |
|     | 3.1.1.       | Minimum Software Version                      |              | . 3 |
|     | 3.1.2.       | Resources Required                            |              | . 3 |
|     | 3.1.3.       | CPU Capacity                                  |              | . 3 |
|     | 3.1.4.       | Disk Space                                    |              | . 3 |
|     | 3.1.5.       | Devices (Servers, etc.)                       |              | . 3 |
|     | 3.1.6.       | VistA Rights Needed for NUMI Users            |              | . 3 |
|     | 3.2. Inst    | all Software in Test Environments             |              | . 4 |
|     | 3.3. Ge      | herate Pre-Installation Reports               |              | . 4 |
|     | 3.4. Co      | ordinate Installation with Other Teams        |              | . 4 |
|     | 3.5. Inst    | all Sequence Information for Multiple Patches |              | . 4 |
|     | 3.6. Log     | off During Installation                       |              | . 4 |
|     | 3.7. Ave     | rage Amount of Time Required to Complete the  | Installation | . 4 |
| 4.  | Databa       | ase Information                               |              | .5  |
| 5.  | Instruc      | ctions for Installing Database Components     | S            | .5  |
|     | 5.1. Dat     | abase Installation / Restoration Procedures   |              | . 5 |
| 6.  | Installa     | ation Procedure for Server 2008 R2            |              | .6  |
|     | 6.1. Pat     | ch the OS                                     |              | 6   |
|     | 6.2. SQ      | L Server Setup (Windows Server 2008 R2)       |              | . 6 |
|     | 6.2.1.       | Role Setup                                    |              | . 6 |
| NUM | IServer Setu | p Guide, v1.1.14.3 v                          | Nov 2015     |     |

| 6.3. Wel         | o Server Setup (Windows Server 2008 R2)                    | 7  |
|------------------|------------------------------------------------------------|----|
| 6.3.1.           | Role Setup                                                 | 7  |
| 6.3.2.           | ASP.NET 2.0 AJAX Extensions 1.0 Setup                      | 10 |
| 6.3.3.           | Microsoft WSE 3.0 Setup                                    | 10 |
| 6.4. App         | lication Server Setup (Windows Server 2008 R2)             | 10 |
| 6.4.1.           | Role Setup                                                 | 10 |
| 6.4.2.           | Feature Delegation                                         | 13 |
| 6.5. Inst        | all Microsoft ASP.Net 2.0 AJAX Extensions 1.0              | 14 |
| 6.6. Inst        | all Microsoft Web Services Enhancements 3.0                | 18 |
| 6.7. Inst        | all SQL Server                                             | 22 |
| 6.8. Dov         | vnload all SQL Server Patches                              | 22 |
| 6.9. Re          | store the Appropriate Databases for the NUMI Application   | 22 |
| 6.10. Inst       | alling NUMI Exchange on Server 2008 R2                     | 22 |
| 6.10.1.          | Unzip/Install NUMI Exchange Distribution                   | 23 |
| 6.10.2.          | NUMI Exchange Web Site Configuration                       | 23 |
| 6.10.3.          | Application Pool Configuration                             | 27 |
| 6.11. Inst       | alling MDWS 2.7.3.2 on Server 2008 R2                      | 30 |
| 6.11.1.          | Download MDWS                                              | 30 |
| 6.11.2.          | Install MDWS Distribution                                  | 30 |
| 6.11.3.          | MDWS Web Site Configuration                                | 30 |
| 6.11.4.          | Configuration File Setup                                   | 34 |
| 6.11.5.          | MDWS Application Pool Configuration                        | 34 |
| 6.11.6.          | To Restart IIS                                             | 36 |
| 6.11.7.          | To Test That MDWS Is Working                               | 37 |
| 6.12. Inst       | alling NUMI on Server 2008 R2                              | 38 |
| 6.12.1.          | Software CopyInstructions                                  | 38 |
| 6.12.2.          | NUMI Web Site Configuration                                | 39 |
| 6.12.3.          | Configuration File Setup                                   | 45 |
| 6.12.4.          | Application Pool Configuration                             | 45 |
| 6.13. Insta      | Iling CERME (COTS Product) Software and Database from CERM | е  |
| Insta            | II CD                                                      | 48 |
| 6.13.1.          | Install CERME on the Application Server                    | 48 |
| 6.13.2.          | Install CERME SSL Certificate                              | 49 |
| NUMI Server Setu | p Guide, v1.1.14.3 vi Nov 2015                             |    |

|    | 6.14. Setting up NUMI Section in the Windows Event Log | 53 |
|----|--------------------------------------------------------|----|
|    | 6.15. Validate XML Configuration File Settings         | 54 |
|    | 6.16. Perform Restart                                  | 55 |
|    | 6.16.1. Test NUMI Web Site Functionality               | 56 |
|    | 6.17. Installing NUMI Synchronizer on the DB Server    | 56 |
|    | 6.17.1. Software CopyInstructions                      | 56 |
|    | 6.18. Add Jobs to the SQL Server                       | 59 |
| 7. | Post-Installation Considerations                       | 59 |
| 8. | Acronyms and Descriptions                              | 60 |
|    |                                                        |    |

### List of Tables

| Гable 1: CPRS Rights      | 4 |
|---------------------------|---|
| Cable 2: CPRS Access Tabs | 4 |

### **List of Figures**

| Figure 1: SQL Server Role Services                                        |
|---------------------------------------------------------------------------|
| Figure 2: NUMI Exchange / MDWS Role Services                              |
| Figure 3: NUMI Exchange/MOWS Web Services (IIS)9                          |
| Figure 4: NUMI Role Services                                              |
| Figure 5: NUMI Web Services IIS                                           |
| Figure 6: IIS Feature Delegation                                          |
| Figure 7: Feature Delegation Selection                                    |
| Figure 8: Microsoft ASP.Net 2.0 File Download-Security Warning Window     |
| Figure 9: Microsoft ASP.Net 2.0 Internet Explorer-Security Warning Window |
| Figure 10: Microsoft ASP.NET 2.0 AJAX Extensions 1.0 Setup Wizard Window  |
| Figure 11: Microsoft ASP.NET 2.0 AJAX License Agreement Window            |
| Figure 12: Microsoft ASP.NET 2.0 AJAX Installation Window                 |
| Figure 13: Microsoft ASP.NET 2.0 AJAX Completion window                   |
| Figure 14: Microsoft WSE 3.0 File Download-Security Warning Window        |
| Figure 15: Microsoft WSE 3.0 Internet Explorer-Security Warning Window    |
| Figure 16: Microsoft WSE 3.0 InstallShield Wizard Welcome Window          |
| Figure 17: Microsoft WSE 3.0 License Agreement Window                     |
| Figure 18: Microsoft WSE 3.0 InstallShield Wizard Window                  |
| Figure 19: Microsoft WSE 3.0 Installation Window                          |
| Figure 20: Microsoft WSE 3.0 Completion Window                            |
| Figure 21: Add NUMI Exchange Website                                      |
| Figure 22: NUMI Exchange Website                                          |
| Figure 23: NUMI Exchange Basic Settings                                   |
| Figure 24: NUMI Advanced Settings                                         |
| Figure 25: NUMI Exchange Bindings                                         |
| Figure 26: NUMI Exchange Authentication Settings                          |
| Figure 27: NUMI Exchange SSL Settings                                     |
| Figure 28: Application Pool Window                                        |
| Figure 29: NUMI Exchange Application Pool Basic Settings                  |
| Figure 30: NUMI Exchange Pool Advanced Settings                           |
| Figure 31: Configuring MDWS Website                                       |
| Figure 32: MDWS Website Basic Settings                                    |
| Figure 33: MDWS Website Advanced Settings                                 |
| Figure 34: MDWS Default Website                                           |
| Figure 35: MDWS Bindings                                                  |
| Figure 36: MDWS Authentication                                            |
| Figure 37: Configuring Application Pool Settings                          |
| Figure 38: MDWS Application Pool Basic Settings                           |
| Figure 39: MDWS Application Pool Advanced Settings                        |

| Figure 40: Sample Welcome Message 3                             | 8  |
|-----------------------------------------------------------------|----|
| Figure 41: Unblocking Restricted Files in Installation ZIP File | 9  |
| Figure 42: Add NUMI Website                                     | 0  |
| Figure 43: NUMI Basic Settings                                  | 0  |
| Figure 44: NUMI Advanced Settings 4                             | 1  |
| Figure 45: NUMI Bindings                                        | 2  |
| Figure 46: NUMI Authentication Settings 4                       | 3  |
| Figure 47: NUMI Provider Settings 4                             | 3  |
| Figure 48: NUMI SSL Settings                                    | 4  |
| Figure 49: NUMI Compression Settings 4                          | 5  |
| Figure 50: Application Pool Window 4                            | 6  |
| Figure 51: NUMI Application Pool Basic Settings 4               | 6  |
| Figure 52: NUMI Application Pool Advanced Settings4             | 7  |
| Figure 53: IIS Server Certificates 5                            | 0  |
| Figure 54: IIS Server Certificate Selection 5                   | 0  |
| Figure 55: IIS Certificate Details 5                            | 51 |
| Figure 56: keytool -keystore "C:\Certs\CERME.ks" –list          | 52 |
| Figure 57: Creating a NUMI section in the Windows Event Log     | 4  |
| Figure 58: Updating Settings in NUMI XML Configuration File     | 5  |
| Figure 59: Unblocking Restricted Files in Installation ZIP file | 6  |
| Figure 60: Synchronizer.exe Window5                             | 57 |
| Figure 61: Starting the Service 5                               | 8  |

# 1. Introduction

This Server Setup Guide explains how to install National Utilization Management Integration (NUMI), Release 1.1.14.3.

### 1.1. Purpose

The purpose of this document is to explain the hardware and software requirements and tasks that must be performed before and after the installation process.

## 1.2. Scope

The scope of this document includes explanations of the appropriate steps to install the NUMI software, and the steps that are needed to be completed before and after the installation process is started.

# 1.3. Target Audience

This document is intended for Information Technology team and/or the individuals who install software in your organization.

# 2. Deployment Overview

The following process is followed to request permission to do a National Deployment.

# 2.1. National Deployment Request

The request for a National Deployment is governed by the ProPath Release Management processes. Please refer to ProPath for guidance on requesting a release. This process must be complete before installation of services on the NUMI servers.

# 2.2. Installing NUMI on the Servers

The steps to install NUMI on the servers are described below. The middle tier of NUMI is Medical Domain Web Services (MDWS), which runs on the web servers. The primary NUMI application servers are located at the Austin Information Technology Center (AITC) facility in Austin, Texas. The application servers run on an Internet Information Services (IIS) Application Server. The NUMI application requires Microsoft ASP .NET 2.0 Ajax Extensions 1.0 and Web Services Enhancements 3.0 to enable the interactions with the Web Services.

### 2.2.1. Database Server

The NUMI database as it exists now is a manifestation of multiple changes over multiple releases. This installation document has as a pre-requisite the backup of an existing NUMI database. Therefore, to install a new NUMI database, it is necessary to restore a backup of an existing NUMI database, and make whatever data alterations are desired for the target environment (i.e., the removal of sensitive data in non-production environments). For an upgrade backup, work from the NUMI 13.2 or 14.0 databases. For a fresh install backup, work from the NUMI 1.1.14.3 database.

Database Platform installation, and Database Restoration Procedures

1. Install Windows Server 2008 on the database server platform

- 2. Download and install any critical patches for the Operating System
- 3. Install the 64 bit Microsoft SQL Server 2005 application according to local "best practices"

3.1. Microsoft's Full Text Search is required for the NUMI installation

3.2. Replication is necessary for the NUMI installation to use the alternate database reporting capability of NUMI

3.3. Reporting Services is not necessary for installation on the NUMI database server

3.4. NUMI's database will function properly in either and active/passive or active/active cluster, but clustering is not required for the NUMI application

4. Apply all appropriate patches (according to local best practices) to Microsoft SQL Server 2005

5. Install / restore the database components according to the instructions in section 5 Instructions for Installing Database Components.

### 2.2.2. Web Server

To install NUMI Exchange, MDWS software on the Web Server (Server 2)

- 1. Install Windows Server 2008 on the web server platform
- 2. Download and install any critical patches for the Operating System on all web servers
- 3. Install Microsoft ASP.NET 2.0 Ajax Extensions 1.0
- 4. Install Web Services Enhancements 3.0
- 5. Install NUMI Exchange
- 6. Change the web.config file settings as needed
- 7. Install MDWS 2.7.3.2 (pronounced "Meadows")
- 8. Change the web.config file settings as needed

### 2.2.3. Application Server

To install NUMI application software on the Application Server (Server 3)

- 1. Install Windows Server 2008 on the application server platform
- 2. Download and install any critical patches for the Operating System on all application servers
- 3. Install the CERME 2012.2 application
- 4. Install the NUMI application
- 5. Change the web.config file settings as needed

# 3. Pre-Installation Instructions and Preparation

This section explains the tasks that need to be performed before installing National Utilization Management Integration (NUMI) software. Before proceeding with the installation procedures, consult the list of requirements below.

### 3.1. Installation Process Requirements

It is assumed that the person responsible for doing installations at your site has performed appropriate pre-installation planning.

### 3.1.1. Minimum Software Version

Operating System: Windows Server 2008

Database: SQL Server 2005

### 3.1.2. Resources Required

Sys Admin, DBA

### 3.1.3. CPU Capacity

64GB RAM, 2.8ghz Xeon – Database Server 16GB RAM, 2.8 ghz Xeon – Application Server 8GB RAM, 2.8 ghz Xeon – Web Server

### 3.1.4. Disk Space

SAN - 900 gigabyte

Application server - 100 GB

Web Services server - 100 GB

Database - 800 GB (This includes space needed for the backups and data storage.)

### 3.1.5. Devices (Servers, etc.)

- 1 Database Server
- 2 Application Servers
- 2 Web Servers
- 1 Data Warehouse Server
- 1 SQL Reporting Server

### 3.1.6. VistA Rights Needed for NUMI Users

Each NUMI user must have CPRS access in their VistA menu structure, such as in their secondary menu tree. The VistA menu name is CPRSChart (or CPRS GUI CHART). <u>Table 1</u> and <u>Table 2</u> identify the menus, options and settings these user accounts will need to have assigned.

#### Table 1: CPRS Rights

| CPRS Rights                                 |
|---------------------------------------------|
| Primary Menu: XMUSER                        |
| Primary Menu: MailMan Menu                  |
| Secondary Menu: [OR CPRS GUI CHART]         |
| Secondary Menu: CPRSChart Release 1.1.27.77 |
| Keys Held                                   |
| Patient Selection                           |
| Restrict? NO                                |
| OE/RR List                                  |

#### Table 2: CPRS Access Tabs

| Nam e | Description | Effective Date | Expiration Date |
|-------|-------------|----------------|-----------------|
| RPT   | Reports tab | Sept. 2, 2008  | N/A             |

### 3.2. Install Software in Test Environments

The software will be installed in the Test environments before installing in Production.

### 3.3. Generate Pre-Installation Reports

Not applicable.

### **3.4. Coordinate Installation with Other Teams**

The Installation Team will need to involve the Implementation/Architecture Team.

### 3.5. Install Sequence Information for Multiple Patches

Not applicable.

### 3.6. Logoff During Installation

End users do not need to be logged off during installation (during the act of copying files and installation executions to the server(s)). However, the users must be logged off for any updates to the software (running the executions and/or configuring the software and configuration files). Logging off during software updates is no different than any other logoff that a user may do.

# 3.7. Average Amount of Time Required to Complete the Installation

The average amount of time required to complete the NUMI installation is 2 days.

# 4. Database Information

Please see the *NUMI Systems Management Guide* for information about the structure and components of the NUMI database.

# 5. Instructions for Installing Database Components

The NUMI database as it exists now is a manifestation of multiple changes over multiple releases. This installation document has as a pre-requisite the backup of an existing NUMI database. Therefore, to install a new NUMI database, it is necessary to restore a backup of an existing NUMI database, and make whatever data alterations are desired for the target environment (i.e., the removal of sensitive data in non-production environments). For an upgrade backup, work from the NUMI 13.2 or 14.0 databases. For a fresh install backup, work from the NUMI 1.1.14.3 database.

### 5.1. Database Installation / Restoration Procedures

1. Copy a backup of an existing NUMI database(s) of appropriate size and content to the new NUMI database server

1.1. The application database (typically called NUMI) is necessary for proper function of the application

1.2. The "auditing" database (typically called LogSyncDb) is necessary for proper functioning of the application and the synchronizer

1.3. The CERMe database can be restored from an existing backup, or can be built from scratch from the CERMe installation media

1.3.1. If the CERMe database is restored from an existing backup, verify that the application configuration files reference a database authenticated user that has DBO privilege on the CERMe database for proper functioning of the NUMI application

1.3.2. If the CERMe database is installed from media, follow the instructions provided by McKesson for installation

- 2. Restore the database backup to the existing server
  - 2.1. File paths will have to be altered according to local best practices

2.2. User accounts may be, but are not required to be, restored with the database. NUMI requires the numi\_user account to be setup.

2.3. Database ownership may be altered so that the owning account for the NUMIdatabase complies with local best practices

2.4. A database authenticated user for the application should be configured, and granted DBO privileges on the NUMI database

3. Run the Install\_XX.sql if it was provided with the build, where XX is the database version for the NUMI build. This will apply changes to the database necessary for the version of NUMI that is being installed.

4. Install the NUMI Synchronizer according to the instructions in section 6.18 Installing NUMI Synchronizer on the DB Server

# 6. Installation Procedure for Server 2008 R2

This section identifies the installation procedures that shall be followed.

# 6.1. Patch the OS

This applies to all servers.

- 1. Open up an instance of Internet Explorer.
- 2. Select menu item <Tools/Windows Update>.

3. Follow the instructions on Microsoft's website. (Note: a restart of the servers may be necessary).

# 6.2. SQL Server Setup (Windows Server 2008 R2)

### 6.2.1. Role Setup

This applies to the SQL database server, with Windows Server 2008 R2 installed. Use Server Manager to install the File Services with the role services shown in Figure 1: SQL Server Role Services.

| • File Services                                         |                                                                                                    |
|---------------------------------------------------------|----------------------------------------------------------------------------------------------------|
| e storage, enable file replication, mana<br>t computers | ige shared folders, ensure fast file                                                                                                    |
|                                                         | Go to File Services                                                                                                    |
|                                                         |                                                                                                    |
|                                                         |                                                                                                    |
| 24 hours                                                |                                                                                                    |
|                                                         | _                                                                                                    |
|                                                         | 🛃 Add Role Services                                                                                                    |
| Status                                                  | 🚆 Remove Role Services                                                                                                    |
| Installed                                               |                                                                                                    |
| Not installed                                           |                                                                                                    |
| Not installed                                           |                                                                                                    |
| Not installed                                           |                                                                                                    |
| Not installed                                           |                                                                                                    |
| Not installed                                           |                                                                                                    |
| Not installed                                           |                                                                                                    |
| Not installed                                           |                                                                                                    |
| Not installed                                           |                                                                                                    |
| Not installed                                           |                                                                                                    |
|                                                         |                                                                                                    |
|                                                         |                                                                                                    |
|                                                         | e storage, enable file replication, mana<br>t computers  24 hours  24 hours  Status Installed Not installed Not installed |

Figure 1: SQL Server Role Services

### 6.3. Web Server Setup (Windows Server 2008 R2)

### 6.3.1. Role Setup

This applies to the NUMI Exchange /MDWS web servers, with Windows Server 2008 R2 installed. Use Server Manager to install the File Services and Web Server (IIS) roles with the role services shown in Figure 2: NUMI Exchange / MDWS Role Services and Figure 3: NUMI Exchange / MDWS Web Services (IIS).

| File Services                                                                                                    |                                      | File Services Help   |  |
|----------------------------------------------------------------------------------------------------|--------------------------------------|----------------------|--|
| Provides technologies that help you manage storage, enable file replication, manage shared folders, ensure fast file searching, and enable access for UNIX client computers |                                      |                      |  |
| 🔊 Role Status                                                                                                    |                                      | Go to File Services  |  |
| Messages: None<br>System Services: All Running<br>() Events: 3 informational in the last :                                                                                  | 24 hours                             |                      |  |
| Role Services: 1 installed                                                                                                    |                                      | Add Role Services    |  |
| Role Service                                                                                                    | Status                               | Remove Role Services |  |
| 📥 File Server                                                                                                    | Installed                            |                      |  |
| Distributed File System                                                                                                    | Not installed                        |                      |  |
| DFS Namespaces                                                                                                    | Not installed                        |                      |  |
| DFS Replication                                                                                                    | Not installed                        |                      |  |
| File Server Resource Manager                                                                                                    | Not installed                        |                      |  |
| Services for Network File System                                                                                                    | Not installed                        |                      |  |
| Windows Search Service                                                                                                    | Not installed                        |                      |  |
| Windows Server 2003 File Services                                                                                                    | Not installed                        |                      |  |
| Indexing Service                                                                                                    | Not installed                        |                      |  |
| BranchCache for network files                                                                                                    | Not installed                        |                      |  |
| ,<br>Description:                                                                                                    |                                      |                      |  |
| File Server manages shared folders and er<br>computer from the network.                                                                                                    | nables users to access files on this |                      |  |

Figure 2: NUMI Exchange / MDWS Role Services

| 8 Web Server (IIS)                                                                                                    |                                                        | I Web Server (IIS) Help   |
|----------------------------------------------------------------------------------------------------|--------------------------------------------------------|---------------------------|
| Provides a reliable, manageable, and scalable Web application                                                                                                    | on infrastructure.                                     |                           |
| 8 Role Status                                                                                                    |                                                        | Ta Go to Web Server (IIS) |
| Message s: None                                                                                                    |                                                        |                           |
| System Service s: 3 Running, 1 Stopped                                                                                                    |                                                        |                           |
| . Events: 2 warnings 12 informational in the last 24                                                                                                    | hours                                                  |                           |
| Part Profises Andurar: To that a Part Profises                                                                                                    | Andurar was as to                                      |                           |
| the Best Practices Analyzer tile on this role's home<br>this Role                                                                                                    | page and click Scan                                    |                           |
| 8 Role Services: 24 Installed                                                                                                    |                                                        | <b>ED</b> XII             |
| Role Service                                                                                                    | Statue                                                 | & Ramova Rola Cavinas     |
| Web Server                                                                                                    | Installed                                              |                           |
| Common HTTP Features                                                                                                    | Installed                                              |                           |
| Static Content                                                                                                    | Installed                                              |                           |
| Default Document                                                                                                    | Installed                                              |                           |
| Directory Browsing                                                                                                    | Installed                                              |                           |
| HTTP Errors                                                                                                    | Installed                                              |                           |
| HTTP Redirection                                                                                                    | Not installed                                          |                           |
| WebDAV Publishing                                                                                                    | Not installed                                          |                           |
| Application Development                                                                                                    | Installed                                              |                           |
| ASDINET                                                                                                    | Installed                                              |                           |
| NET Extensibility                                                                                                    | installed                                              |                           |
| ASP                                                                                                    | Installed                                              |                           |
| CGI                                                                                                    | installed                                              |                           |
| I CAPIEvtan sign s                                                                                                    | Installed                                              |                           |
| ISADEIters                                                                                                    | Installed                                              |                           |
| Sever file o                                                                                                    | Installed                                              |                           |
| Jevel Jue Includes                                                                                                    | Installed                                              |                           |
| Health and Diagnostics                                                                                                    | Installed                                              |                           |
| Hill Logging                                                                                                    | Installed                                              |                           |
| Logging Tools                                                                                                    | Notinstalled                                           |                           |
| Nequest Monitor                                                                                                    | Installed                                              |                           |
| Tracing                                                                                                    | Not installed                                          |                           |
| Custom logging                                                                                                    | Not Installed                                          |                           |
| ODBC Logging                                                                                                    | Not installed                                          |                           |
| Security                                                                                                    | Installed                                              |                           |
| Basic Authentication                                                                                                    | Not Installed                                          |                           |
| Windows Authentication                                                                                                    | Installed                                              |                           |
| Digest Authentication                                                                                                    | Not installed                                          |                           |
| Client Certificate Mapping Authentication                                                                                                    | Not installed                                          |                           |
| liS Client Certificate Mapping Authentication                                                                                                    | Not Installed                                          |                           |
| URL Authorization                                                                                                    | Not installed                                          |                           |
| Request Filtering                                                                                                    | Installed                                              |                           |
| IP and Domain Restrictions                                                                                                    | Not installed                                          |                           |
| & Performance                                                                                                    | Installed                                              |                           |
| Static Content Compression                                                                                                    | Installed                                              |                           |
| Dynamic Content Compression                                                                                                    | Not Installed                                          |                           |
| & Management Tools                                                                                                    | Installed                                              |                           |
| liS Management Console                                                                                                    | Installed                                              |                           |
| liS Management Scripts and Tools                                                                                                    | Not installed                                          |                           |
| Management Service                                                                                                    | Not installed                                          |                           |
| li\$ 6 Management Compatibility                                                                                                    | Not installed                                          |                           |
| IIS 6 Metabase Compatibility                                                                                                    | Not installed IIS                                      |                           |
| 6 WMCompatibility                                                                                                    | Not installed                                          |                           |
| IIS6 Scripting Tools                                                                                                    | Not Installed Ii\$                                     |                           |
| 6 Management Console                                                                                                    | Not installed                                          |                           |
| FTP Server                                                                                                    | Not installed                                          |                           |
| FTP Service                                                                                                    | Not installed                                          |                           |
| FTP Exten sibility                                                                                                    | Not installed                                          |                           |
| IIS Hostable Web Core                                                                                                    | Not installed                                          |                           |
|                                                                                                    | - the interaction                                      |                           |
| Description :                                                                                                    |                                                        |                           |
| Web Server provides support for HTML Web sites and op<br>ASP.MET, ASP, and Web server extensions. You can use t<br>host an internal or external Web site or to crovide an env | tional support for<br>he Web Server to<br>ironment for |                           |
| developers to create Web-based applications.                                                                                                    |                                                        |                           |

Figure 3: NUMI Exchange/MOWS Web Services (IIS)

### 6.3.2. ASP.NET 2.0 AJAX Extensions 1.0 Setup

Install the ASP.NET 2.0 AJAX Extensions 1.0 as detailed in section 6.5, Install Microsoft ASP.Net 2.0 AJAX Extensions 1.0.

### 6.3.3. Microsoft WSE 3.0 Setup

Install Microsoft WSE 3.0 as detailed in section 6.6 Install Microsoft Web Services Enhancements 3.0.

### 6.4. Application Server Setup (Windows Server 2008 R2)

### 6.4.1. Role Setup

This applies to the NUMI app servers, with Windows Server 2008 R2 installed. Use Server Manager to install the File Services and Web Server (IIS) roles with the role services shown in Figure 4: NUMI Role Services and Figure 5: NUMI Web Services (IIS).

| File Services                                                                          |                                                          | Pile Services Help                  |
|----------------------------------------------------------------------------------------|----------------------------------------------------------|-------------------------------------|
| rovides technologies that help you manag<br>earching, and enable access for UNIX clier | e storage, enable file replication, mana<br>It computers | ge shared folders, ensure fast file |
| 🔊 Role Status                                                                          |                                                          | Go to File Services                 |
| Messages: None                                                                         |                                                          |                                     |
| System Services: All Running                                                           |                                                          |                                     |
| (i) Events: 3 informational in the last :                                              | 24 hours                                                 |                                     |
| Role Services: 1 installed                                                             |                                                          | Add Role Services                   |
| Role Service                                                                           | Status                                                   | 😤 Remove Role Services              |
| 👆 File Server                                                                          | Installed                                                |                                     |
| Distributed File System                                                                | Not installed                                            |                                     |
| DFS Namespaces                                                                         | Not installed                                            |                                     |
| DFS Replication                                                                        | Not installed                                            |                                     |
| File Server Resource Manager                                                           | Not installed                                            |                                     |
| Services for Network File System                                                       | Not installed                                            |                                     |
| Windows Search Service                                                                 | Not installed                                            |                                     |
| Windows Server 2003 File Services                                                      | Not installed                                            |                                     |
| Indexing Service                                                                       | Not installed                                            |                                     |
| BranchCache for network files                                                          | Not installed                                            |                                     |
| Desevision                                                                             |                                                          |                                     |
| Description:                                                                           |                                                          |                                     |

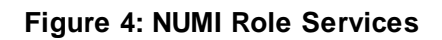

| 0) Web Server (HiS)                                                                                                    |                                        | 10 Web Server (IiS) Help   |
|----------------------------------------------------------------------------------------------------|----------------------------------------|----------------------------|
| Provides a reliable, manageable, and scalable Web applicat                                                                                                    | ion infrastructure.                    |                            |
| 0) Role Status                                                                                                    |                                        | l'à Go to Web Server (liS) |
| Messages: None<br>System Services: 4 Running, 2 Stopped<br>& Events: 1 warning, 12 informational in the last 24<br>Best Practices Analyzer: To start a Best Practice<br>to the Analyzer Analyzer. | hours<br>s Analyzer scan, go           |                            |
| Scan this Role                                                                                                    | i inniepage and circk                  |                            |
| 8 Role Services: 33 Installed                                                                                                    |                                        | Add Role Services          |
| Role Service                                                                                                    | Status                                 | & Remove Role Services     |
| Common HTTP Features                                                                                                    | Installed                              |                            |
| Static Content                                                                                                    | Installed                              |                            |
| Default Document                                                                                                    | Installed                              |                            |
| Directory Browsing                                                                                                    | Installed                              |                            |
| HTTP Errors                                                                                                    | Installed                              |                            |
| WebDAV Publishing                                                                                                    | Not installed                          |                            |
| Assiration Development                                                                                                    | Installed                              |                            |
| ASP NFT                                                                                                    | Installed                              |                            |
| .NET Extensibility                                                                                                    | Installed                              |                            |
| ASP                                                                                                    | Not installed                          |                            |
| CGI                                                                                                    | Not installed                          |                            |
| ISAPI Extensions                                                                                                    | Installed                              |                            |
| !SAPFilters                                                                                                    | Installed                              |                            |
| Sever Side Includes                                                                                                    | Not installed                          |                            |
| Health and Diagnostics                                                                                                    | Installed                              |                            |
| HTTP Logging                                                                                                    | Installed                              |                            |
| Logging Tools                                                                                                    | Installed                              |                            |
| Request Monitor                                                                                                    | Installed                              |                            |
| Tracing                                                                                                    | Installed                              |                            |
| Custom logging                                                                                                    | Not installed                          |                            |
| Const Logging                                                                                                    | Not installed                          |                            |
| P                                                                                                    | Installed                              |                            |
| Windows Authentication                                                                                                    | Installed                              |                            |
| Digest Authentication                                                                                                    | Not installed                          |                            |
| Client Certificate Mapping Authentication                                                                                                    | Installed Ii S                         |                            |
| Client Cerbhcate Mapping Authentication In:                                                                                                    | stalled URL                            |                            |
| Authorization                                                                                                    | Not installed                          |                            |
| Request Filtering                                                                                                    | Installed                              |                            |
| IP and Domain Restrictions                                                                                                    | Not installed                          |                            |
| Performance                                                                                                    | Installed                              |                            |
| Static Content Compression                                                                                                    | Installed                              |                            |
| Manager Teals                                                                                                    | Not installed                          |                            |
| lis Massement Console                                                                                                    | Installed                              |                            |
| liS Management Scripts and Tools                                                                                                    | Installed                              |                            |
| Management Service                                                                                                    | Installed                              |                            |
| liS6 Nanagement Compatibility                                                                                                    | Installed                              |                            |
| IiS 6 Metabase Compatibility                                                                                                    | Installed                              |                            |
| IIS 6 WMCompatibility                                                                                                    | Installed                              |                            |
| IIS 6 Scripting Tools                                                                                                    | Installed                              |                            |
| liS6 Management Console                                                                                                    | Installed                              |                            |
| FTP Server                                                                                                    | Not installed                          |                            |
| FTP Service                                                                                                    | Not installed                          |                            |
| FIP Extensibility                                                                                                    | Not installed                          |                            |
| IIS Hostable Web Core                                                                                                    | NOT INSTALLED                          |                            |
| Description:                                                                                                    | 1                                      |                            |
| Web Server provides support for HTML Web sites and op<br>ASP.NET, ASP, and Web server extensions. You can use the<br>best an internal or extension. Web site or to conside a new                  | tional support for<br>he Web Server to |                            |
| developers to create Web-based applications.                                                                                                    |                                        |                            |

Figure 5: NUMI Web Services IIS

### 6.4.2. Feature Delegation

Select the main node in IIS, with the server name. Then double click on "Feature Delegation" item. Change the "Feature Delegation" settings for the server, as shown in Figure 6: IIS Feature Delegation.

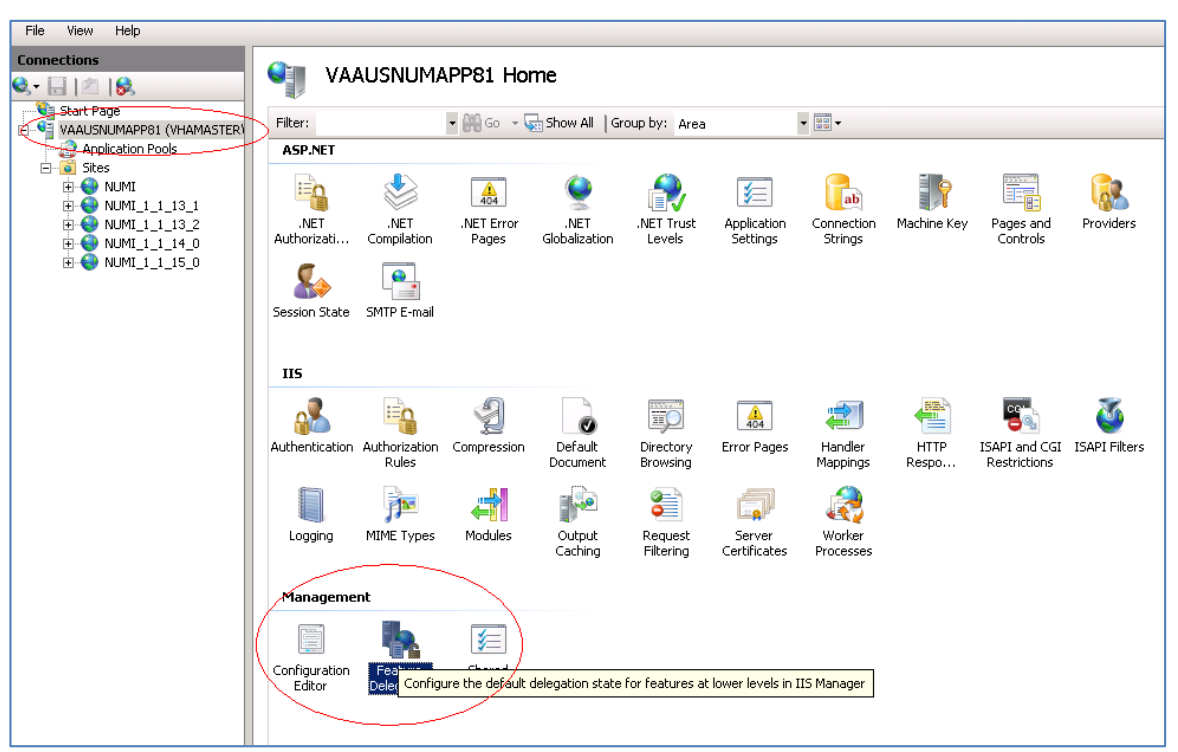

Figure 6: IIS Feature Delegation

Make sure all authentication rules are set to Read/Write as shown in Figure 7: Feature Delegation Selection.

| onnections                | Feature Delega                                                                                          | ition                      |  |
|---------------------------|----------------------------------------------------------------------------------------------------|----------------------------|--|
| VAAUSNUMAPP81 (VHAMASTER) | Use this feature to configure the default delegation state for features at lower levels in IIS Manager. |                            |  |
| Application Pools         | Group by: No Grouping                                                                                   | •                          |  |
|                           | Name 🔺                                                                                                  | Delegation                 |  |
|                           | NET Authorization Rules                                                                                 | Read/Write                 |  |
|                           | .NET Compilation                                                                                        | Read/Write                 |  |
|                           | .NET Error Pages                                                                                        | Read/Write                 |  |
|                           | .NET Globalization                                                                                      | Read/Write                 |  |
|                           | .NET Profile                                                                                            | Read/Write                 |  |
|                           | .NET Roles                                                                                              | Configuration Read/Write   |  |
|                           | .NET Trust Levels                                                                                       | Read/Write                 |  |
|                           | .NET Users                                                                                              | Configuration Read/Write   |  |
|                           | Application Settings                                                                                    | Read/Write                 |  |
|                           | ASP.NET Impersonation                                                                                   | Read/Write                 |  |
|                           | Authentication - Anonymous                                                                              | Read/Write                 |  |
| (                         | Authentication - Forms                                                                                  | Read/Write                 |  |
|                           | Authentication - Windows                                                                                | Read/Write                 |  |
|                           | Authorization Rules                                                                                     | Read/Write                 |  |
|                           | Compression                                                                                             | Read/Write                 |  |
|                           | Connection Strings                                                                                      | Read/Write                 |  |
|                           | Default Document                                                                                        | Read/Write                 |  |
|                           | Directory Browsing                                                                                      | Read/Write                 |  |
|                           | Error Pages                                                                                             | Read/Write                 |  |
|                           | Feature Delegation                                                                                      | Readywrite                 |  |
|                           | Handler Mappings                                                                                        | Read/Write                 |  |
|                           | HTTP Response Headers                                                                                   | Read, write                |  |
|                           | ISAPI Filters                                                                                           | Read Only<br>Net Delegated |  |
|                           | Logging<br>Mashina Kau                                                                                  | Not Delegated              |  |
|                           | MIME Tupos                                                                                              | Read/Write                 |  |
|                           | Modules                                                                                                 | Read/Write                 |  |
|                           | Output Caching                                                                                          |                            |  |
|                           | Pages and Controls                                                                                      | Read/Write                 |  |
|                           | Request Filtering                                                                                       | Read/Write                 |  |
|                           | Session State                                                                                           | Read/Write                 |  |
|                           | SMTP E-mail                                                                                             | Read/Write                 |  |
|                           | SSL Settings                                                                                            | Read Only                  |  |
|                           |                                                                                                    |                            |  |
|                           |                                                                                                    |                            |  |

Figure 7: Feature Delegation Selection

### 6.5. Install Microsoft ASP.Net 2.0 AJAX Extensions 1.0

This applies to the **web** servers only.

1. Download the Microsoft ASP.Net 2.0 AJAX Extensions 1.0 from Microsoft's website.

2. Run the ASPAJAXExtSetup.msi by double-clicking it.

3. When the *File Download – Security Warning* window displays, *click* the <Run> button (shown in Figure 8: Microsoft ASP.Net 2.0 File Download-Security Warning window).

| File Down | load - Security Warning 🛛 🗙                                                                                                    |
|-----------|----------------------------------------------------------------------------------------------------|
| Do you    | want to run or save this file?                                                                                                    |
| 18        | Name: ASPAJAXExtSetup.msi<br>Type: Windows Installer Package, 1.36 MB<br>From: vhaannweb2.v11.med.va.gov                                                                                        |
|           | <u>R</u> un <u>S</u> ave Cancel                                                                                                    |
| 1         | While files from the Internet can be useful, this file type can<br>potentially harm your computer. If you do not trust the source, do not<br>run or save this software. <u>What's the risk?</u> |

#### Figure 8: Microsoft ASP.Net 2.0 File Download-Security Warning Window

4. When the *Internet Explorer – Security Warning* window displays, *click* the <Run> button (shown in Figure 9: Microsoft ASP.Net 2.0 Internet Explorer-Security Warning window).

| Internet | Explorer - Security Warning                                                       |                                               | X                                                 |
|----------|-----------------------------------------------------------------------------------|-----------------------------------------------|---------------------------------------------------|
| Do you   | want to run this software?                                                        |                                               |                                                   |
|          | Name: <u>ASP.NET 2.0 AJAX Extensio</u><br>Publisher: <u>Microsoft Corporation</u> | <u>205</u>                                    |                                                   |
| × Mor    | re options                                                                        | Run                                           | Don't Run                                         |
| ١        | While files from the Internet can be use<br>your computer. Only run software from | ful, this file type ca<br>publishers you trus | n potentially harm<br>st. <u>What's the risk?</u> |

#### Figure 9: Microsoft ASP.Net 2.0 Internet Explorer-Security Warning Window

5. When the Microsoft ASP.NET AJAX Extensions 1.0 Setup window displays, click the <Next> button (shown in Figure 10: Microsoft ASP.NET 2.0 AJAX Extensions 1.0 Setup Wizard window).

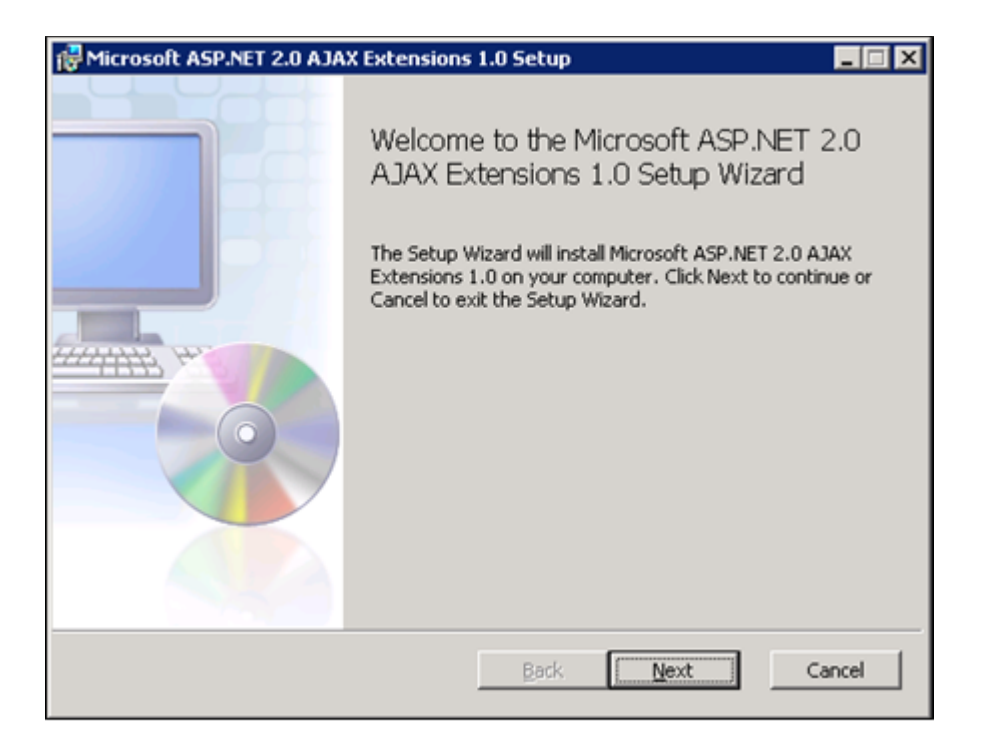

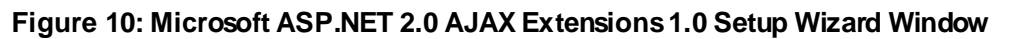

6. Click the "I accept the terms in the License Agreement" checkbox, as illustrated in Figure 11: Microsoft ASP.NET 2.0 AJAX License Agreement window.

7. *Click* the <Next> button.

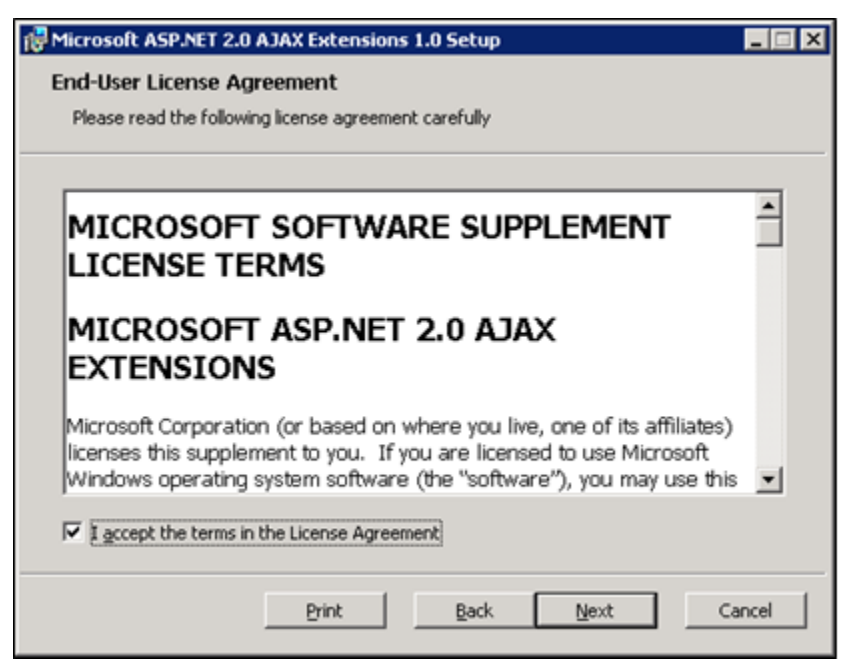

Figure 11: Microsoft ASP.NET 2.0 AJAX License Agreement Window

8. *Click* the <Install>button (shown in Figure 12: Microsoft ASP.NET 2.0 AJAX Installation window).

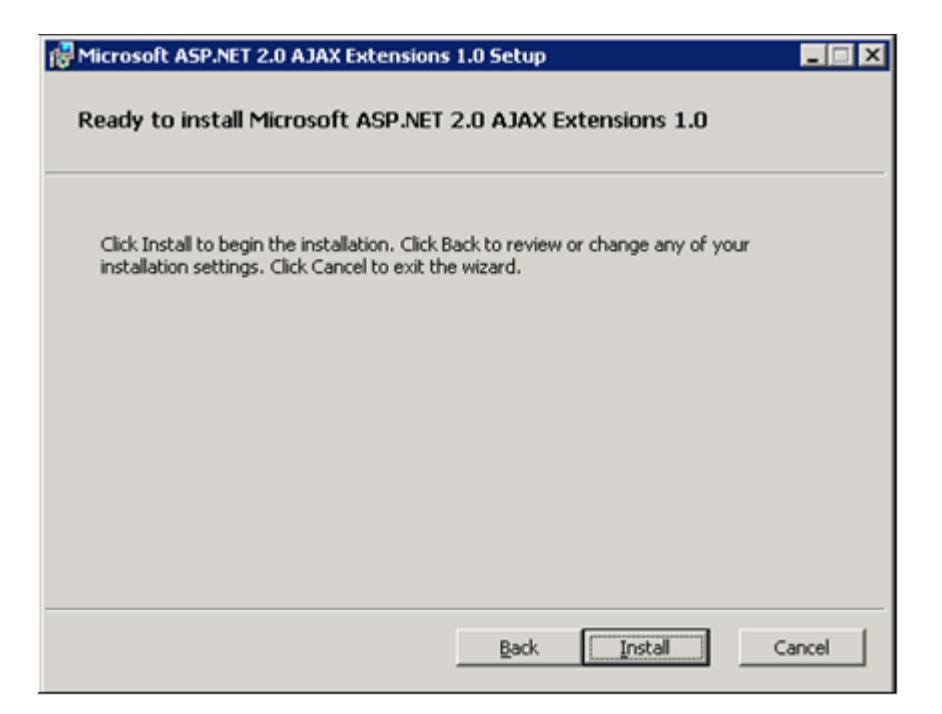

Figure 12: Microsoft ASP.NET 2.0 AJAX Installation Window

9. The installation is complete. Select the <Finish> button by *clicking* on it to exit the installation wizard, as depicted in Figure 13: Microsoft ASP.NET 2.0 AJAX Completion window.

If you do not wish to view the release notes, *un-check* the "Display Microsoft"

ASP.NET 2.0 AJAX Extensions 1.0 Release Notes" checkbox.

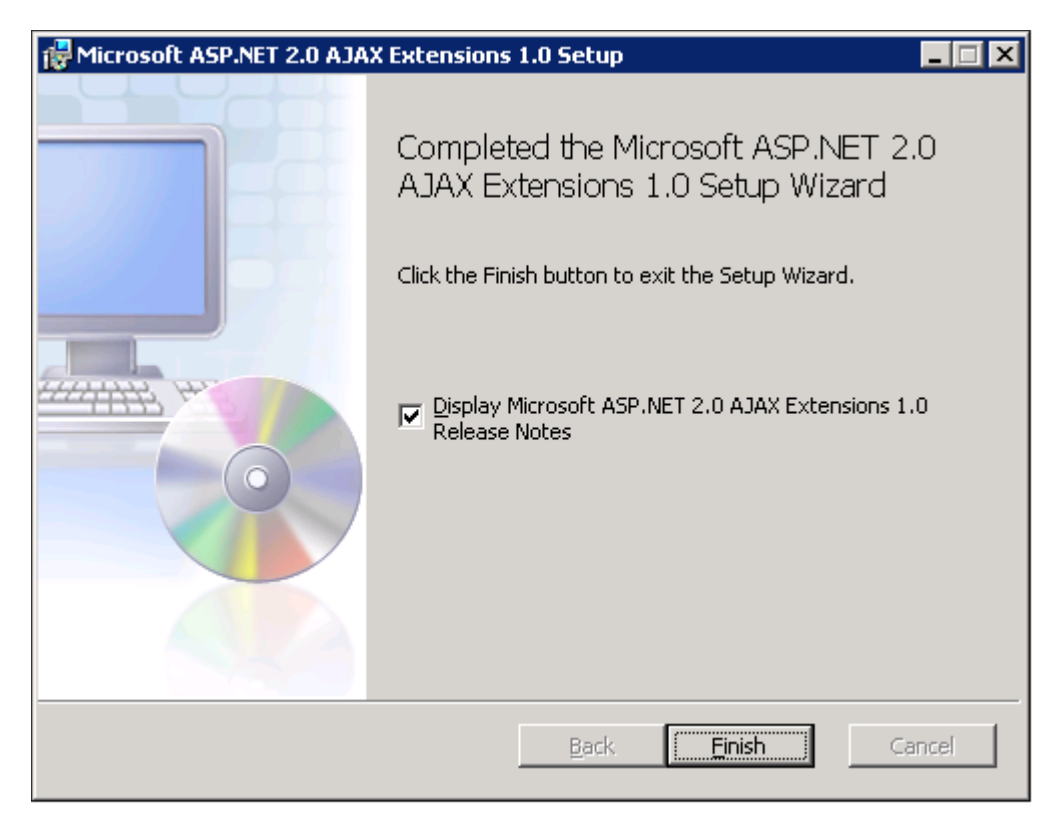

Figure 13: Microsoft ASP.NET 2.0 AJAX Completion window

### 6.6. Install Microsoft Web Services Enhancements 3.0

This applies to the **web** servers only.

- 1. Download the Microsoft Web Services Enhancements 3.0 from Microsoft's website.
- 2. Run the **Microsoft WSE 3.0.msi** by *double-clicking* it.

3. When the *File Download* – *Security Warning* window displays, *click* the <Run> button (shown in Figure 14: Microsoft WSE 3.0 File Download-Security Warning window).

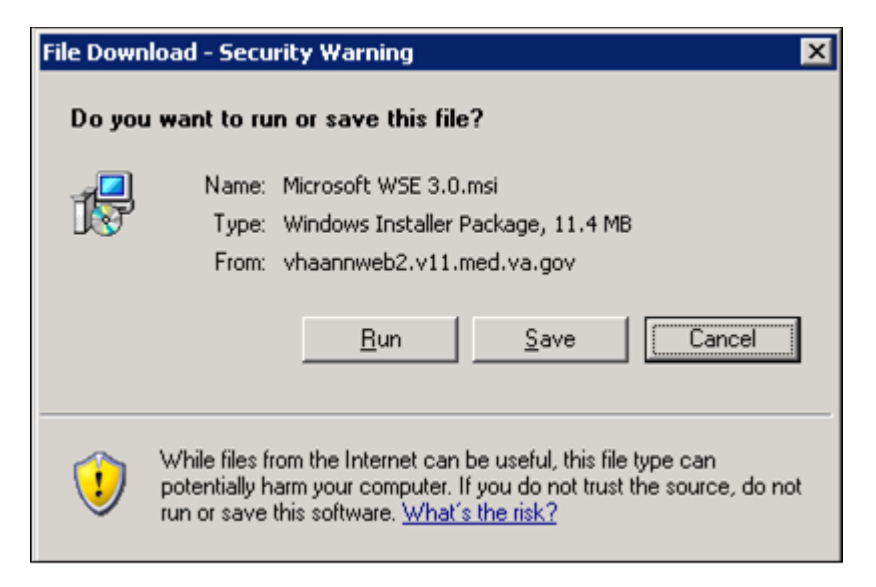

Figure 14: Microsoft WSE 3.0 File Download-Security Warning Window

4. When the *Internet Explorer – Security Warning* window displays, *click* the <Run> button (shown in Figure 15: Microsoft WSE 3.0 Internet Explorer-Security Warning window).

| Internet | Explorer - Security Warning                                                       |                                                | ×                                                |
|----------|-----------------------------------------------------------------------------------|------------------------------------------------|--------------------------------------------------|
| Do you   | want to run this software?                                                        |                                                |                                                  |
|          | Name: <u>Web Services Enhancement</u><br>Publisher: <u>Microsoft Corporation</u>  | ts 3.0 SDK Installati                          | on Pac                                           |
| × Mor    | e options                                                                         | Run                                            | Don't Run                                        |
| 1        | While files from the Internet can be use<br>your computer. Only run software from | ful, this file type car<br>publishers you trus | n potentially harm<br>t. <u>What's the risk?</u> |

Figure 15: Microsoft WSE 3.0 Internet Explorer-Security Warning Window

5. When the Microsoft WSE 3.0 – InstallShield Wizard window displays, click the <Next> button (shown in Figure 16: Microsoft WSE 3.0 InstallShield Wizard Welcome window).

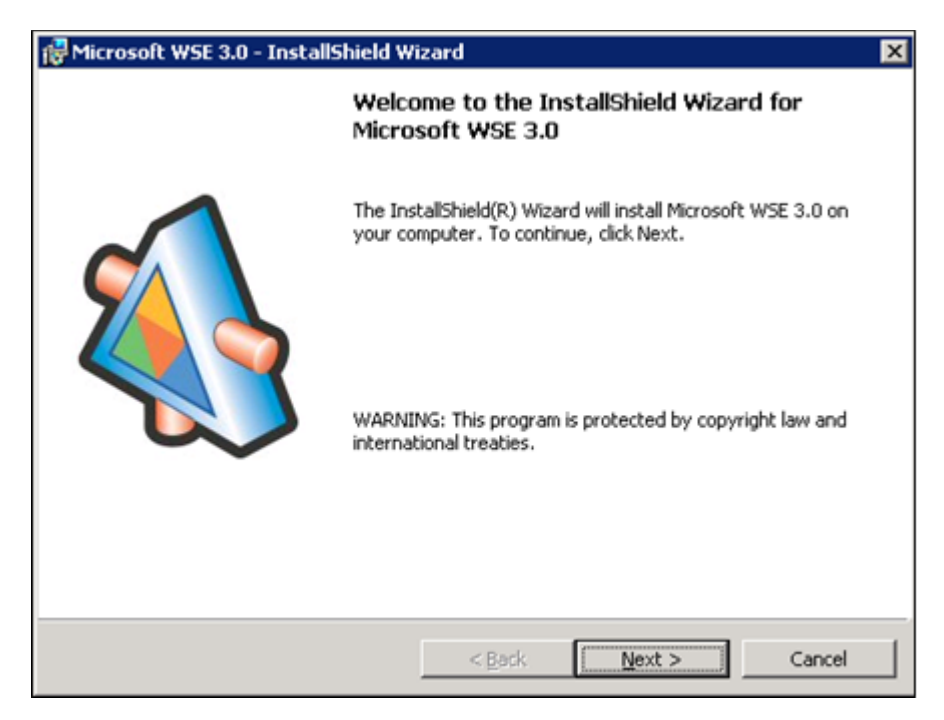

Figure 16: Microsoft WSE 3.0 InstallShield Wizard Welcome Window

6. Click the **"I accept the terms in the license agreement"** checkbox, as illustrated in Figure 17: Microsoft WSE 3.0 License Agreement window.

7. *Click* the <Next> button.

| Թ Microsoft WSE 3.0 - InstallShield Wizard                                                                                                    | ×      |
|----------------------------------------------------------------------------------------------------|--------|
| License Agreement<br>Please read the following license agreement carefully. Before this software can<br>be installed, the terms of this agreement must be accepted.                                                                                                    | 0      |
| MICROSOFT SOFTWARE LICENSE TERMS                                                                                                    | -      |
| WEB SERVICES ENHANCEMENTS 3.0 FOR<br>MICROSOFT.NET SOFTWARE DEVELOPMENT KIT                                                                                                    |        |
| These license terms are an agreement between Microsoft Corporation (or<br>based on where you live, one of its affiliates) and you. Please read them.<br>They apply to the software named above, which includes the media on which<br>you received it, if any. The terms also apply to any Microsoft | ۰<br>۲ |
| C I accept the terms in the license agreement                                                                                                    | . 1    |
| C I do not accept the terms in the license agreement                                                                                                    | K      |
| Instalishield                                                                                                    |        |
| < <u>B</u> ack <u>N</u> ext > Can                                                                                                    | cel    |

Figure 17: Microsoft WSE 3.0 License Agreement Window

8. Click the <Administrator>radio button, as illustrated in Figure 18: Microsoft WSE 3.0 InstallShield Wizard window. $\langle$ 

9. *Click* the <Next> button.

| 🙀 Microsoft WSE 3.0 -              | InstallShield Wizard 🛛 🗙                                                                                                    |  |  |
|------------------------------------|----------------------------------------------------------------------------------------------------|--|--|
| Setup Type<br>Choose the setup typ | be that best suits your needs.                                                                                                    |  |  |
| Please select a setup              | type:                                                                                                    |  |  |
| C Runtime                          | Installs the runtime files only.                                                                                                    |  |  |
| • Administrator                    | Runtime install plus standalone tools. Suitable for a deployment<br>scenario where the tools are needed for configuration.                                                                                                    |  |  |
| C <u>D</u> eveloper                | Administrator install plus documentation and samples. Microsoft<br>.NET Framework SDK 2.0 or Microsoft Visual Studio 2005 are<br>required to view the documentation. Microsoft Visual Studio 2005 is<br>required to build and run the samples. |  |  |
| C Visual Studio<br>Developer       | Developer install plus Visual Studio Tools. Microsoft Visual Studio<br>2005 is required for this installation type.                                                                                                    |  |  |
| C Cu <u>s</u> tom                  | Choose which program features you want installed and where they<br>will be installed. Recommended for advanced users.                                                                                                    |  |  |
| InstallShield                      |                                                                                                    |  |  |
|                                    | < <u>B</u> ack <u>N</u> ext > Cancel                                                                                                    |  |  |

#### Figure 18: Microsoft WSE 3.0 InstallShield Wizard Window

10. *Click* the <Install>button (shown in Figure 19: Microsoft WSE 3.0 Installation window).

| 🙀 Microsoft WSE 3.0 - InstallShield Wizard                                                                         | × |
|----------------------------------------------------------------------------------------------------|---|
| Ready to Install the Program         The wizard is ready to begin installation.                                    | 9 |
| Click Install to begin the installation.                                                                           |   |
| If you want to review or change any of your installation settings, click Back. Click Cancel to<br>exit the wizard. |   |
|                                                                                                    |   |
|                                                                                                    |   |
|                                                                                                    |   |
|                                                                                                    |   |
|                                                                                                    |   |
|                                                                                                    |   |
| Instationeid <u>Rack</u> Install Cancel                                                                            |   |

#### Figure 19: Microsoft WSE 3.0 Installation Window

11. *Click* the <Finish>button (shown in Figure 20: Microsoft WSE 3.0 Completion window).

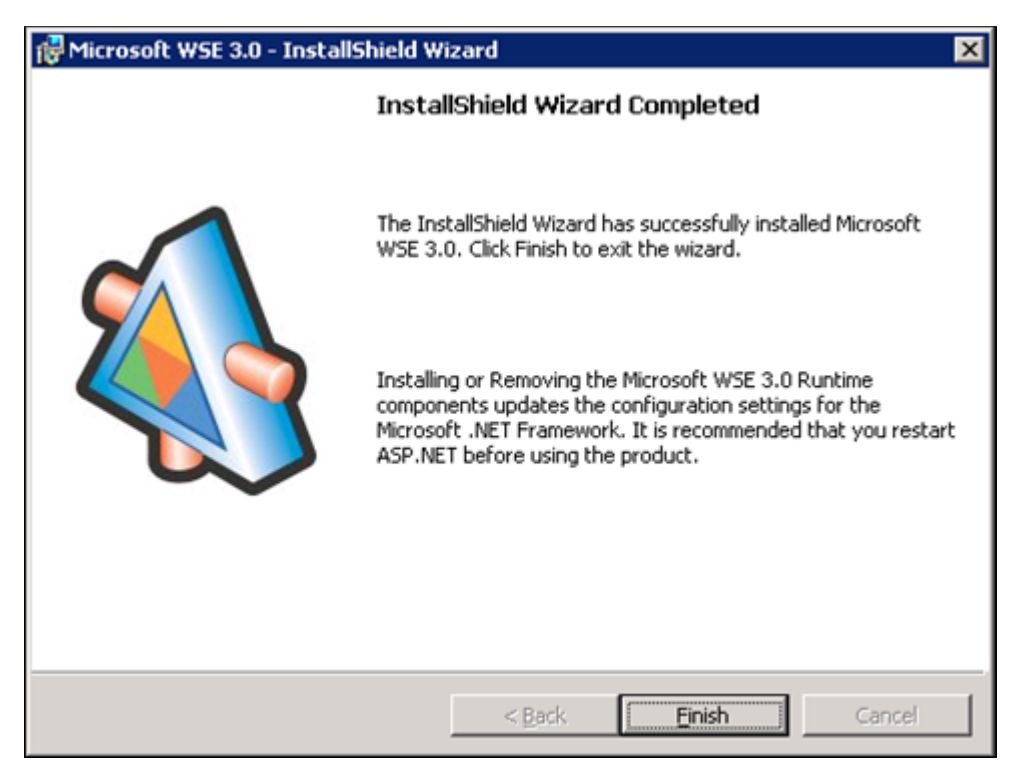

Figure 20: Microsoft WSE 3.0 Completion Window

# 6.7. Install SQL Server

Install the Microsoft SQL Server 2005 Database Server software only on the **database server**, applying both Microsoft installation instructions and local best practices.

All service packs through SP 3 are required; additional service packs or patches may be installed subsequent to application testing, and in accordance with local best practices.

All production NUMI databases should be run in Simple Recovery mode, to enable replication to function, and to maximize the recoverability of the databases. In non-production environments, any recovery mode is acceptable, and simple recovery mode is encouraged for development and QA testing environments due to ease of administration.

### 6.8. Download all SQL Server Patches

This applies to the **database server** only.

# 6.9. Restore the Appropriate Databases for the NUMI Application

This applies to the **database server** only.

Follow the instructions in section 5 Instructions for Installing Database Components.

# 6.10. Installing NUMI Exchange on Server 2008 R2

Before doing this, you must make a backup copy of the web.config file (if this is an upgrade). Settings may need to be extracted from this in the future.

### 6.10.1. Unzip/Install NUMI Exchange Distribution

1. Using Windows Explorer, create the **NumiExchange** folder on the D drive, if available; otherwise create on the C drive. E.g., D:\NumiExchange

2. Unzip the NUMI Exchange files into the NumiExchange folder created above.

3. Update the application settings in the NUMI Exchange web.config file, located in the directory created above. Typically, this would involve updating the database connection string.

### 6.10.2. NUMI Exchange Web Site Configuration

Using IIS Manager, add a new web site and select the SSL certificate as shown in Figure 21: Add NUMI Exchange web site.

| Add Web Site                      |                    |               | ? ×             |
|-----------------------------------|--------------------|---------------|-----------------|
| Site name: Ap                     | plication pool:    |               |                 |
| NumiExchange                      | miExchange         |               | S <u>e</u> lect |
| Content Directory                 |                    |               |                 |
| Physical path:                    |                    |               |                 |
| D:\NumiExchange\NUMI_Increment    | :6_Sprint2_Build_2 |               |                 |
| Pass-through authentication       |                    |               |                 |
| Connect as Test Settings          |                    |               |                 |
| Binding                           |                    |               |                 |
| <u>I</u> ype: <u>I</u> P address: |                    | Port:         | _               |
| https 🔄 All Unassigne             | ;d                 | ▼ 443         |                 |
| Host name:                        |                    |               |                 |
|                                   |                    |               |                 |
| <u>S</u> L certificate:           |                    |               |                 |
| VAAUSNUMWEB81.aac.dva.va.gov      | · •                | <u>⊻</u> iew… |                 |
| Start Web site immediately        |                    |               |                 |
|                                   |                    | ОК            | Cancel          |

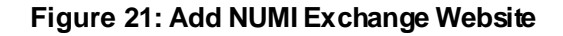

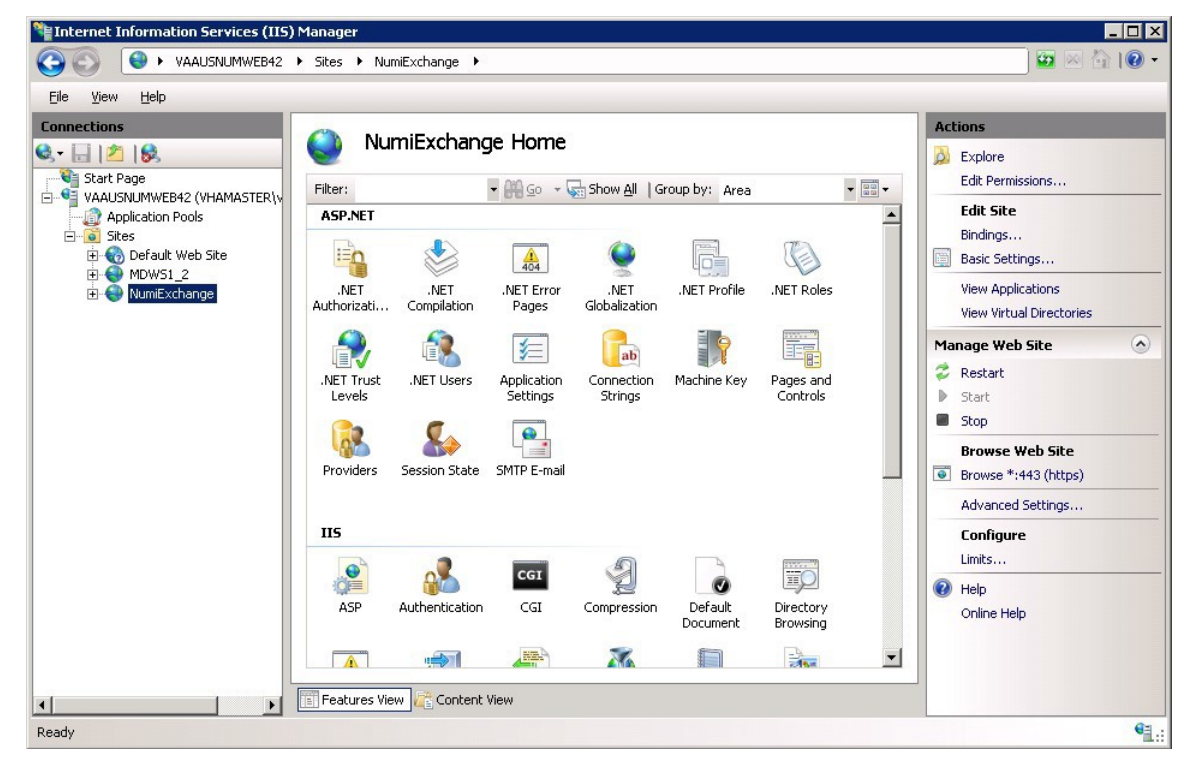

Figure 22: NUMI Exchange Website

The NUMI web site basic and advanced settings are shown in Figure 23: NUMI Exchange Basic Settings and Figure 24: NUMI Advanced Settings.

| Edit Site                                                                                  | ? ×             |
|--------------------------------------------------------------------------------------------|-----------------|
| Site name: Application pool:           NumiExchange         NumiExchange                   | S <u>e</u> lect |
| Physical path: D:\NumiExchange\NUMI_Increment6_Sprint2_Build_2 Pass-through authentication |                 |
| Connect as Test Settings                                                                   |                 |
| ОК                                                                                         | Cancel          |

Figure 23: NUMI Exchange Basic Settings

| 🗄 (General)                                |                                                      |
|--------------------------------------------|------------------------------------------------------|
| Application Pool                           | NumiExchange                                         |
| Bindings                                   | https:*:443:                                         |
| ID                                         | 2                                                    |
| Name                                       | NumiExchange                                         |
| Physical Path                              | D:\NumiExchange\NUMI_Increment6_Sprint2_Build_201304 |
| Physical Path Credentials                  |                                                      |
| Physical Path Credentials Logon Type       | ClearText                                            |
| Start Automatically                        | True                                                 |
| 3 Behavior                                 |                                                      |
| Onnection Limits                           |                                                      |
| Enabled Protocols                          | http                                                 |
|                                            |                                                      |
|                                            |                                                      |
| Name<br>[name] A unique name for the site. |                                                      |

#### Figure 24: NUMI Advanced Settings

25

The NUMI Exchange web site bindings are shown in Figure 25: NUMI Exchange Bindings.

| e Bindir      | ngs       |             |                 |                     | ?                                                        |
|---------------|-----------|-------------|-----------------|---------------------|----------------------------------------------------------|
| Type<br>https | Host Name | Port<br>443 | IP Address<br>* | Binding Information | <u>A</u> dd<br>Edit<br><u>R</u> emove<br>B <u>r</u> owse |
|               |           |             |                 |                     | ose                                                      |

Figure 25: NUMI Exchange Bindings

The NUMI Exchange web site authentication settings are shown in Figure 26: NUMI Exchange Authentication Settings.

| 1 Internet Information Services (IIS) Manager |                                |          |                         |         |  |  |  |
|-----------------------------------------------|--------------------------------|----------|-------------------------|---------|--|--|--|
| COO O VAAUSNUMWEB                             | 42 🕨 Sites 🕨 NumiExchange 🕨    |          |                         | 🖾 🖂 🚱 • |  |  |  |
| <u>File Vi</u> ew <u>H</u> elp                |                                |          |                         |         |  |  |  |
| Connections                                   | Authentication                 |          |                         | Actions |  |  |  |
| Start Page                                    | <b>V</b>                       |          |                         | W Help  |  |  |  |
| VAAUSNUMWEB42 (VHAMAST                        | Group by: No Grouping 🔹        |          |                         |         |  |  |  |
| Application Pools                             | Name A                         | Status   | Response Type           |         |  |  |  |
|                                               | Anonymous Authentication       | Enabled  |                         |         |  |  |  |
|                                               | Forms Authentication           | Disabled | HTTP 302 Login/Redirect |         |  |  |  |
| 🕀 🌍 NumiExchange                              | Windows Authentication         | Disabled | HTTP 401 Challenge      |         |  |  |  |
|                                               |                                |          |                         |         |  |  |  |
|                                               |                                |          |                         |         |  |  |  |
|                                               |                                |          |                         |         |  |  |  |
|                                               |                                |          |                         |         |  |  |  |
|                                               |                                |          |                         |         |  |  |  |
|                                               |                                |          |                         |         |  |  |  |
|                                               |                                |          |                         |         |  |  |  |
|                                               |                                |          |                         |         |  |  |  |
|                                               |                                |          |                         |         |  |  |  |
|                                               |                                |          |                         |         |  |  |  |
|                                               |                                |          |                         |         |  |  |  |
|                                               |                                |          |                         |         |  |  |  |
|                                               |                                |          |                         |         |  |  |  |
|                                               |                                |          |                         |         |  |  |  |
| T                                             | 🔚 Features View 💦 Content View |          |                         |         |  |  |  |
| Configuration: 'NumiExchange' web.conf        | ig                             |          |                         | ¶.:     |  |  |  |

Figure 26: NUMI Exchange Authentication Settings

The NUMI Exchange website SSL settings are shown in Figure 27: NUMI Exchange SSL Settings.

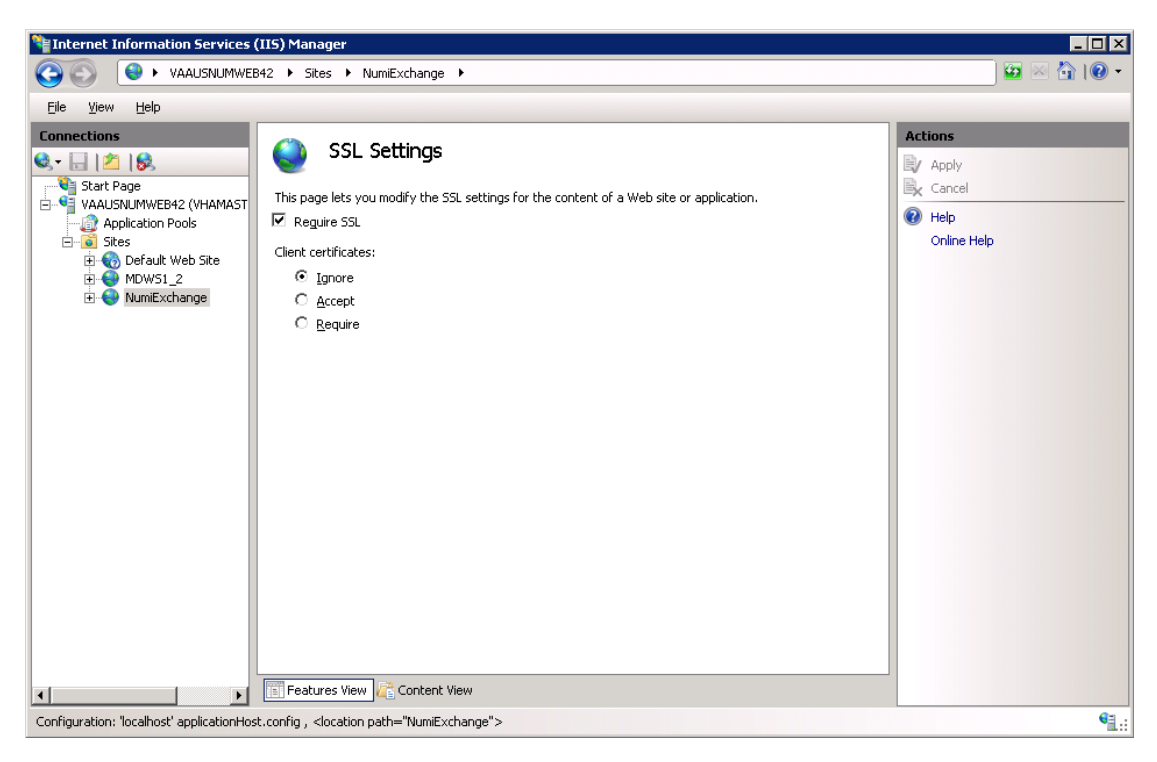

#### Figure 27: NUMI Exchange SSL Settings

### 6.10.3. Application Pool Configuration

The NUMI Exchange application pool setup is shown in Figure 28: Application Pool window.

| 📲 Internet Information Services (IIS) Manager 📃 🔍                                                                                       |               |                                                                                                    |                                                                                                    |                                                                                                    |                                                                                                    |                                                  |     |                                                                                                    |
|----------------------------------------------------------------------------------------------------|---------------|----------------------------------------------------------------------------------------------------|----------------------------------------------------------------------------------------------------|----------------------------------------------------------------------------------------------------|----------------------------------------------------------------------------------------------------|--------------------------------------------------|-----|----------------------------------------------------------------------------------------------------|
| 🔕 🕤 🕼 • VAAUSNUMWEB42 • Application Pools 🛛 😨 🖄 🔞 •                                                                                     |               |                                                                                                    |                                                                                                    |                                                                                                    |                                                                                                    |                                                  |     |                                                                                                    |
| Eile View Help                                                                                                    |               |                                                                                                    |                                                                                                    |                                                                                                    |                                                                                                    |                                                  |     |                                                                                                    |
| Ele View Help<br>Connections<br>Start Page<br>VAUSNUMWEB42 (VHAMAST<br>Application Pools<br>Application Pools<br>MDWS1_2<br>NumExchange | Application   | on Pools<br>and manage<br>rocesses, co<br>Status<br>Started<br>Started<br>Started<br>Started<br>Started<br>Started<br>Started | S<br>the list of applic<br>ontain one or mc<br>Go ~ Shor<br>.NET Frame<br>v4.0<br>v4.0<br>v4.0<br>v4.0<br>v4.0<br>v4.0<br>v4.0<br>v2.0<br>v2.0<br>v2.0 | ation pools on the se<br>re applications, and<br>Managed Pipeli<br>Integrated<br>Classic<br>Classic<br>Integrated<br>Classic<br>Integrated<br>Integrated | erver. Application pools are<br>provide isolation among di<br>lo Grouping<br>Identity<br>ApplicationPoolIden<br>ApplicationPoolIden<br>ApplicationPoolIden<br>ApplicationPoolIden<br>ApplicationPoolIden | fferent<br>Applica<br>0<br>0<br>1<br>1<br>1<br>1 | Act | ions<br>Add Application Pool Defaults<br>Set Application Pool Defaults<br>Application Pool Tasks<br>Start<br>Stop<br>Recycle<br>Edit Application Pool<br>Basic Settings<br>Recycling<br>Advanced Settings<br>Rename<br>Remove<br>View Applications<br>Help<br>Online Help |
| <b>I</b>                                                                                                    | Features View | ontent View                                                                                                    |                                                                                                    |                                                                                                    |                                                                                                    | Þ                                                |     |                                                                                                    |
| Ready                                                                                                    |               |                                                                                                    |                                                                                                    |                                                                                                    |                                                                                                    |                                                  |     | <b>€</b> 1.:                                                                                                    |

#### Figure 28: Application Pool Window

The NUMI Exchange application pool basic settings are shown in Figure 29: NUMI Exchange Application Pool Basic Settings.

| Edit Application Pool              | ? × |
|------------------------------------|-----|
| Name:                              |     |
| NumiExchange                       |     |
| .NET Framework version:            |     |
| .NET Framework v2.0.50727          | •   |
| Managed pipeline mode:             |     |
| Integrated                         |     |
| Start application pool immediately |     |
| OK Cancel                          |     |

#### Figure 29: NUMI Exchange Application Pool Basic Settings

The NUMI Exchange application pool advanced settings are shown in Figure 30: NUMI Exchange Application Pool Advanced Settings.

| Vanced Settings       v2.0      ,         EI (General)       v2.0      ,         Name       NumExchange      ,         ManagedPipiline Mode       Integrated      ,         Name       NumExchange      ,         Queve Length       1000      ,         Start Automatically       True      ,         Imit       0      ,         Imit Action       NoAction      ,         Imit Action       NoAction      ,         Imit Action       NoAction      ,         Processor Affinity Enabled       False      ,         Processor Affinity Mask       4294967295      ,         El Processor Model      ,      ,         Identity       Application Poolidentity      ,         Identity       Application Poolidentity      ,         Identity       Application Poolidentity      ,         Identity       Application Poolidentity      ,         Identity       Application Poolidentity      ,         Identity       Application Poolidentity      ,         Identity       Application Poolidentity      ,         Identin teorol <th></th> <th></th>                                                                                                    |                                                                                        |                                                                                                 |
|----------------------------------------------------------------------------------------------------|----------------------------------------------------------------------------------------|-------------------------------------------------------------------------------------------------|
| El (General)           El (General)         v2.0        ,J           Enable 32-Bit Applications         False        ,J           ManagedPipine Mode         Integrated         NumE schange           Queue Length         1000        ,J           El CPU        ,J        ,J           Imit         0        ,J           Imit Action         NoAction        ,J           Imit Action         NoAction        ,J           Imit Action         NoAction        ,J           Process Affinity Enabled         False        ,J           Process Model         Identity        ,J           Identity         Application PoolIdentity        ,J           Identity         Application PoolIdentity        ,J           Identity         Application PoolIdentity        ,J           Identity         Application PoolIdentity        ,J           Identity         Application PoolIdentity        ,J           Identity         Application PoolIdentity        ,J           Identity         Application PoolIdentity        ,J           Identity         Application PoolIdentity        ,J           Identity         Application PoolIdentity<                                                                                      | Ivanced Settings                                                                       | 61                                                                                              |
| VET Famework Version       v2.0      ,         Enable 32-Bit Applications       Faise      ,         Managed Fipline Mode       Integrated       NumE         Name       NumExchange      ,         Queue Length       1000       Start Automatically       True         EI CPU      ,      ,      ,         Imit       0      ,      ,         Imit Action       NoAction      ,      ,         Imit Action       NoAction      ,      ,         Imit Interval (minutes)       5      ,      ,         Processor Affinity Mask       4294967295      ,      ,         EI Processor Affinity Mask       4294967295      ,      ,         Identity       Application PoolIdentity      ,      ,         Identity       Application PoolIdentity      ,      ,         Identity       Application PoolIdentity      ,      ,         Identity       Application PoolIdentity      ,      ,         Identity       Application PoolIdentity      ,      ,         Identity       Application PoolIdentity      ,      , <tr< th=""><th>El (General)</th><th></th></tr<>                                                                                                    | El (General)                                                                           |                                                                                                 |
| Enable 32-Bit Applications       False         ManagedPipeline Mode       Integrated         Name       NumExchange         Queue Length       1000         Start Automatically       True         El CPU       0         limit       0         limit Action       NoAction         limit Action       NoAction         limit Action       NoAction         limit Action       NoAction         limit Action       NoAction         limit Action       NoAction         limit Action       NoAction         limit Action       NoAction         limit Action       NoAction         limit Devel (minutes)       20         load User Profile       False         Maximu Worker Processes       I         Ping Pendo(seconds)       30         Shutdown Time Limit (seconds)       90         Startup Time Limit (seconds)       90         El Process Orphaning       Enabled         Enabled       False         Executable       Suddown Executable         Shutdown Executable       S         Shutdown Executable       S         Shutdown Executable       True <t< td=""><td>.NET Framework Version</td><td>v2.0</td></t<>                                                                                                    | .NET Framework Version                                                                 | v2.0                                                                                            |
| Managed Pipelins Mode     Integrated       Name     NumE Exchange       Queue Length     1000       Start Automatically     True       EI     CPU       Imit     0       Imit Action     NoAction       Imit Action     NoAction       Imit Action     NoAction       Imit Interval (minutes)     5       Process Adfinity Enabled     False       Process Model     Identity       Identity     Application Poolidentity       Identity     Application Poolidentity       Integrated     True       Ping Application     So       Statup Time limit (seconds)     9                                                                             | Enable 32-Bit Applications                                                             | False                                                                                           |
| Name     NumE xchange       Queue Length     1000       Start Automatically     True       EI CPU     0       limit     0       limit Action     NoAction       limit Interval (minutes)     5       Processor Affinity Enabled     False       Processor Affinity Enabled     False       Processor Affinity Enabled     False       Identity     Application PoolIdentity       Identity     Application PoolIdentity       Identhy     Application PoolIdenti                                              | Managed Pipeline Mode                                                                  | Integrated                                                                                      |
| Queue Length       1000         Start Automatically       True         EI CPU       0         limit       0         limit Action       NoAction         limit Interval (minutes)       5         Processor Affinity Enabled       False         Processor Affinity Enabled       False         Processor Affinity Mask       4294967295         EI Process Model       Identity         Identity       Application PoolIdentity         Identity       Application PoolIdentity         Identity       Application PoolIdentity         Identity       Application PoolIdentity         Identity       Application PoolIdentity         Identity       Application PoolIdentity         Identity       Application PoolIdentity         Identity       Application PoolIdentity         Identity       Application PoolIdentity         Identity       Application PoolIdentity         Identity       Application PoolIdentity         Identity       Application PoolIdentity         Identity       Application PoolIdentity         Identity       Application PoolIdentity         Ing Enabled       True         Palse       Executable                                                                                                 | Name                                                                                   | NumiExchange                                                                                    |
| Start Automatically       True         EI CPU       0         limit Action       NoAction         limit Action       NoAction         limit Action       NoAction         limit Action       NoAction         limit Iteval (minutes)       5         Processor Affinity Mask       4294967295         EI Process Model       False         Identity       Application PoolIdentity         Identity       Application PoolIdentity         Identity       Application PoolIdentity         Identity       Application PoolIdentity         Identity       Application PoolIdentity         Identity       Application PoolIdentity         Identity       Application PoolIdentity         Identity       Application PoolIdentity         Identity       Application PoolIdentity         Identity       Application PoolIdentity         Identity       Application PoolIdentity         Identity       Application PoolIdentity         Identity       Application PoolIdentity         Identity       Application PoolIdentity         Inadeconds       90         El Pooces Orphaning       Enabled         El Proces Orphaning       False                                                                                              | Queue Length                                                                           | 1000                                                                                            |
| EI CPU<br>limit Action NoAction<br>limit Interval (minutes) 5<br>Processor Affinity Enabled False<br>Processor Affinity Mask 4294967295<br>EI Process Model<br>Identity Application PoolIdentity<br>Ide Time out (minutes) 20<br>Ioad User Profile False<br>Maximum Worker Processes I<br>Ping Enabled True<br>Ping Maximum Response Time (seconds) 90<br>Statutg Time limit (seconds) 90<br>Statutg Time limit (seconds) 90<br>Statutg Time limit (seconds) 90<br>EI Process Orphaning<br>Enabled False<br>Executable Parameters<br>EI Rapid-FailProtection<br>"Service Unavailable" Response Type Httplevel<br>Enabled True<br>Failure Interval(minutes) 5<br>Shutdown Executable<br>Shutdown Executable<br>Shutdown Executable Parameters<br>EI Recycling False<br>B Generate Recycle Event log Entry<br>Private Memory Limit (KB) 0<br>Regular TimeInterval(minutes) 1740<br>Reguest limit 0<br>IB Specific Times Time (KB) 0<br><b>NET Framework Version</b><br>[mangedRuntimeVersion] Configures the application pool to load a specific version of the<br>.NET Framework. Selecting "No Managed Code" wilicause allASP.NET requests to fail.                                                                                           | Start Automatically                                                                    | True                                                                                            |
| limit       0         limit Action       NoAction         limit Interval (minutes)       5         Processor Affinity Inabled       False         Processor Affinity       Application PoolIdentity         Identity       Application PoolIdentity         Identity       Application PoolIdentity         Process Orphaning       True         Enabled       False         Executable       Parameters         El       R                                                                   | EI CPU                                                                                 |                                                                                                 |
| Imit Action       NoAction         Imit Interval (minutes)       5         Processor Affinity Mask       4294967295         El Process Model       Imit Jack (294967295)         Identity       Application PoolIdentity         Identity       Application PoolIdentity         Ing Enabled       True         Ping Enabled       False         Executable       False         Executable       False         Executable       False         Interview Failer rotection       S         Shutdown Executable       S                                                                          | limit                                                                                  | 0                                                                                               |
| limit Interval (minutes)       5         Processor Affinity Enabled       False         Processor Affinity Mask       4294967295         El Process Model       Application PoolIdentity         Identity       Application PoolIdentity         Identity       Application PoolIdentity         Identity       Application PoolIdentity         Identity       Application PoolIdentity         Identity       Application PoolIdentity         Identity       Application PoolIdentity         Identity       Application PoolIdentity         Identity       Application PoolIdentity         Identity       Application PoolIdentity         Identity       Application PoolIdentity         Identity       Application PoolIdentity         Identity       Application PoolIdentity         Identity       Application PoolIdentity         Identity       Application PoolIdentity         Ing Bashed       True         Ping Maximum Response Time (seconds)       90         El Process Orphaning       Implication         Enabled       False         Executable       False         Executable       False         Executable       False         Shutdown Executable <td>limit Action</td> <td>NoAction</td>                      | limit Action                                                                           | NoAction                                                                                        |
| Processor Affinity Enabled       False         Processor Affinity Mask       4294967295         El Processo Model       Identity         Identity       Application PoolIdentity         Identity       Application PoolIdentity         Process Orphaning       Solutown Implication Pool         Enabled       False       Executable         Executable       False       Executable         Shutdown Executable       Solutown Executable       Solutown Executable         Shutdown Executable       Solutown Executable       Solutown Executable         Bisabl                        | limitInterval (minutes)                                                                | 5                                                                                               |
| Processor Affinity Mask 4294967295 EI Process Model Identity Application PoolIdentity Ide Time-out (minutes) 20 Ioad User Profile False Maximum Worker Processes I Ping Enabled True Ping Maximum Response Time (seconds) 90 Ping Period(seconds) 30 Shutdown Time Limit (seconds) 90 Startup Time Limit (seconds) 90 EI Process Orphaning Enabled False Executable Parameters EI Rapid-FailP rotection "Service Unavailable" Response Type Httplevel Enabled True Failure Interval(minutes) 5 Maximum Failures 5 Shutdown Executable Parameters EI Repiding Disable Overlapped Recycle False BI Recycling To Configuration Change False BI Recycling Time Interval(minutes) 1740 Request limit 0 BI Specific Times Time Span][Array VitualMemory Limit (KB) 0 MET Framework Version] Configures the application pool to load a specific version of the .NET Framework. Selecting "No Managed Code" willcause allASP.NET requests to fail.                                                                                                    | Processor Affinity Enabled                                                             | False                                                                                           |
| El Process Model<br>Identity Application PoolIdentity<br>Idle Time-out (minutes) 20<br>Ioad User Profile False<br>Maximum Worker Processes I<br>Ping Enabled True<br>Ping Maximum Response Time (seconds) 90<br>Ping Period (seconds) 30<br>Shutdown Time Limit (seconds) 90<br>Statup Time limit (seconds) 90<br>El Process Orphaning<br>Enabled False<br>Executable<br>Executable Parameters<br>El Rapid-FailP rotection<br>"Service Unavailable" Response Type Httplevel<br>Enabled True<br>False<br>Executable Parameters 5<br>El Rapid-FailP rotection<br>"Service Unavailable" Response Type Httplevel<br>Enabled True<br>Falure Interval(minutes) 5<br>Maximum Failures 5<br>Shutdown Executable<br>Shutdown Executable<br>Shutdown Executable Parameters<br>El Recycling<br>Disable Overlapped Recycle False<br>Disable Recycle Dentry<br>Private Memory Limit (KB) 0<br>Regular TimeInterval(minutes) 1740<br>Request limit 0<br>IB Specific Times Time Span[] Array<br>VitualMemory Limit (KB) 0<br><b>NET Framework Version</b><br>ImanagedRuntimeVersion] Configures the application pool to load a specific version of the<br>.NET Framework. Selecting "No Managed Code" willcause allASP.NET requests to fail.                 | Processor Affinity Mask                                                                | 4294967295                                                                                      |
| Identity       Application PoolIdentity         Identity       20         Ioad User Profile       False         Maximum Worker Processes       I         Ping Enabled       True         Ping Enabled       True         Ping Period (seconds)       30         Shutdown Time Limit (seconds)       90         El Process Orphaning       90         Enabled       False         Executable       Process Orphaning         Enabled       False         Executable       Process Orphaning         Enabled       False         Executable       Process Orphaning         Enabled       False         Executable       Process Orphaning         Enabled       False         Executable       Process Orphaning         Enabled       True         Falue Interval(minutes)       5         Maximum Failures       5         Shutdown Executable       Process         Shutdown Executable       Process         Shutdown Executable       Process         Shutdown Executable       Process         Shutdown Executable       Process         Shutdown Executable       Process <t< td=""><td>El Process Model</td><td></td></t<>                                                                                                    | El Process Model                                                                       |                                                                                                 |
| Ide Time out (minutes)       20         load User Profile       False         Maximum Worker Processes       I         Ping Enabled       True         Ping Period (seconds)       90         Shutdown Time Limit (seconds)       90         Startup Time limit (seconds)       90         El Process Orphaning       90         Enabled       False         Executable       False         Executable       False         Executable       False         Executable       False         Enabled       False         Executable       False         Executable       False         Executable       False         Enabled       True         False       S         Shutdown Executable       S         Shutdown Executable       S         Shutdown Executable       False         Disable Recycling for Configuration Change False       IB         B Generate Recycle Event log Entry       Private Memory Limit (KB)       0         Regular TimeInterval(minutes)       1740       Reguest limit       0         IB Specific Times       Time S pan[] A rray       VitualM e mory Limit (KB)       0 <t< td=""><td>Identity</td><td>ApplicationPoolIdentity</td></t<>                                                                     | Identity                                                                               | ApplicationPoolIdentity                                                                         |
| load User Profile       False         Maximum Worker Processes       I         Ping Enabled       True         Ping Enabled       True         Ping Period (seconds)       30         Shutdown Time Limit (seconds)       90         Startup Time limit (seconds)       90         El Process Orphaning       False         Enabled       False         Executable       Executable         Executable       False         Executable       True         Failure Interval(minutes)       5         Maximum Failures       5         Shutdown Executable       Shutdown Executable         Shutdown Executable       False         Disable Overlapped Recycle       False         Disable Overlapped Recycle       False         Disable Overlapped Recycle       False         Disable Recycling for Configuration Change False       IB         B Generate Recycle Event log Entry       Private Memory Limit (KB)       0         Request limit       0       0         IB Specific Times       Time Span[] A rray       VitualMemory Limit (KB)         0       0       ImagedRuntime Version       0         NET Framework. Selecting "No Managed Code" wilicause allA                                                                    | Idle Time-out (minutes)                                                                | 20                                                                                              |
| Maximum Worker Processes       I         Ping Enabled       True         Ping Maximum Response Time (seconds)       90         Ping Period (seconds)       30         Shutdown Time Limit (seconds)       90         El Process Orphaning       90         Enabled       False         Executable       False         Executable       False         Executable       True         Failure Interval(minutes)       5         Maximum Failures       5         Shutdown Executable       S         Shutdown Executable       False         Babled       True         False       False         El Reyoling       S         Maximum Failures       5         Shutdown Executable       S         Shutdown Executable       False         Disable Overlapped Recycle       False         Disable Recycling for Configuration Change False       IB         IB Generate Recycle Event log Entry       Private Memory Limit (KB)       0         Regular Time Interval(minutes)       1740       Regular Time Interval(minutes)         IB Specific Times       Time Span[] A rray       Vitual Memory Limit (KB)       0         Net Framework Versi                                                                                              | load User Profile                                                                      | False                                                                                           |
| Ping Enabled       True         Ping Maximum Response Time (seconds)       90         Ping Period (seconds)       30         Shutdown Time Limit (seconds)       90         Startup Time limit (seconds)       90         El Process Orphaning       90         Enabled       False         Executable       False         Executable       False         Executable       True         Failure Interval (minutes)       5         Maximum Failures       5         Shutdown Executable       S         Shutdown Executable       False         Bable Overlapped Recycle       False         Disable Overlapped Recycle       False         Disable Overlapped Recycle       False         B Generate Recycle Event log Entry       Private Memory Limit (KB)         Private Memory Limit (KB)       0         Reguest limit       0         B Specific Times       Time Span[] A rray         Vitual Memory Limit (KB)       0         NET Framework Version       0         ImaagedRuntimeVersion] Configures the application pool to load a specific version of the .NET Framework. Selecting "No Managed Code" willcause allASP.NET requests to fail.                                                                                    |                                                                                        |                                                                                                 |
| Ping Maximum Response Time (seconds)       90         Ping Period (seconds)       30         Shutdown Time Limit (seconds)       90         Startup Time limit (seconds)       90         El Process Orphaning       False         Enabled       False         Executable       Executable         Executable       True         Faller Interval (minutes)       5         Maximum Failures       5         Shutdown Executable       S         Shutdown Executable       False         Shutdown Executable       S         Shutdown Executable       S         Shutdown Executable       S         Shutdown Executable       False         Disable Overlapped Recycle       False         Disable Overlapped Recycle       False         B Generate Recycle Event log Entry       Private Memory Limit (KB)         Private Memory Limit (KB)       0         Request limit       0         B Specific Times       Time Span[] A rray         Vitual Memory Limit (KB)       0         NET Framework Version       0         ImaagedRuntimeVersion] Configures the application pool to load a specific version of the .NET Framework. Selecting "No Managed Code" willcause allASP.NET requests to fail. <td>Ping Enabled</td> <td>True</td> | Ping Enabled                                                                           | True                                                                                            |
| Ping Period (seconds)       30         Shutdown Time Limit (seconds)       90         Startup Time Limit (seconds)       90         El Process Orphaning       90         Enabled       False         Executable       Executable         Executable       False         Executable       False         Executable       False         Executable       False         Executable       True         Falure Interval(minutes)       5         Maximum Failures       5         Shutdown Executable       Shutdown Executable         Shutdown Executable       Shutdown Executable         Shutdown Executable       False         Disable Covenapped Recycle       False         Disable Recycling for Configuration Change False       IB         B Generate Recycle Event log Entry       Private Memory Limit (KB)       0         Request limit       0       IRS pan[] A rray         VitualM emory Limit (KB)       0       Immediate Span[] A rray         VitualM emory Limit (KB)       0       Immediate Span[] A rray         VitualM emory Limit (KB)       0       Immediate Span[] A rray         NET Framework       Version       Immediate Span[] A specific version of th                                                   | Ping Maximum Response Time (seconds)                                                   | 00                                                                                              |
| Shutdown Time Limit (seconds)       90         Startup Time limit (seconds)       90         El Process Orphaning       False         Enabled       False         Executable       Executable         Executable       False         Executable       False         Executable       False         Executable       False         Executable       False         Executable       False         Executable       True         Failure Interval(minutes)       5         Maximum Failures       5         Shutdown Executable       Shutdown Executable         Shutdown Executable       False         Disable Overlapped Recycle       False         Disable Overlapped Recycle       False         Disable Overlapped Recycle       False         Disable Overlapped Recycle       False         IB Generate Recycle Event log Entry       0         Regular TimeInterval(minutes)       1740         Request limit       0         IB Specific Times       TimeSpan[] A rray         VitualMemory Limit (KB)       0         MET Framework Version       0         MeanagedRuntimeVersion] Configures the application pool to load a specific                                                                                              | Pine Period (seconds)                                                                  | 30                                                                                              |
| Startup Time Limit (seconds)       90         El Process Orphaning       90         Enabled       False         Executable       Executable         Executable       Executable         Executable       False         Executable       False         Executable       False         Executable       False         Executable       False         Enabled       True         Failure Interval(minutes)       5         Maximum Failures       5         Shutdown Executable       Shutdown Executable         Shutdown Executable       False         Disable Overlapped Recycle       False         Disable Recycling for Configuration Change False       IB         B Generate Recycle Event log Entry       Private Memory Limit (KB)         Private Memory Limit (KB)       0         Reguest limit       0         IB Specific Times       Time Span[] A rray         Virtual Memory Limit (KB)       0         MAXIM Exercision Configures the application pool to load a specific version of the         .NET Framework. Selecting "No Managed Code" willcause allASP.NET requests to fail.                                                                                                    | Shutdown Time Limit (seconds)                                                          | 90                                                                                              |
| EI       Process Orphaning         Enabled       False         Executable       Executable         Executable       Parameters         EI       Rapid-FailP rotection         "Service Unavailable" Response Type       Httplevel         Enabled       True         Failure Interval(minutes)       5         Maximum Failures       5         Shutdown Executable       Shutdown Executable         Shutdown Executable       Palse         Disable Overlapped Recycle       False         Disable Recycling       0         Request limit       0         Request limit       0         IB Specific Times       Time Span[] A rray         VinualM emory Limit (KB)       0         NET Framework Version       [managedRuntimeVersion] Configures the application pool to load a specific version of the .NET Framework. Selecting "No Managed Code" willcause allASP.NET requests to fail.                                                                                                    | Statun Time limit (seconds)                                                            | 90                                                                                              |
| En Process orphaning       False         Enabled       False         Executable       Executable         Executable       Parameters         El Rapid-FailP rotection       "Service Unavailable" Response Type         "Service Unavailable" Response Type       Httplevel         Enabled       True         Failure Interval(minutes)       5         Maximum Failures       5         Shutdown Executable       Shutdown Executable         Shutdown Executable       Palse         Disable Overlapped Recycle       False         Disable Recycling for Configuration Change False       IB         B Generate Recycle Event log Entry       Private Memory Limit (KB)       0         Regular TimeInterval(minutes)       1740         Request limit       0       IB         IB Specific Times       Time Span[] A rray         VitualMemory Limit (KB)       0         IMET Framework Version       [managedRuntimeVersion] Configures the application pool to load a specific version of the .NET Framework. Selecting "No Managed Code" willcause allASP.NET requests to fail.                                                                                                    | El Brosses Ornhaning                                                                   | 50                                                                                              |
| Executable Executable Executable Parameters EI Rapid-FailP rotection "Service Unavailable" Response Type Httplevel Enabled True Failure Interval(minutes) 5 Maximum Failures 5 Shutdown Executable Shutdown Executable Shutdown Executable Parameters EI Recycling Disable Overlapped Recycle False Disable Recycling for Configuration Change False IB Generate Recycle Event log Entry Private Memory Limit (KB) 0 Regular TimeInterval(minutes) 1740 Request limit 0 IB Specific Times TimeSpan[] Array VitualMemory Limit (KB) 0 MET Framework Version [managedRuntimeVersion] Configures the application pool to load a specific version of the .NET Framework. Selecting "No Managed Code" willcause allASP.NET requests to fail.                                                                                                    | Encoded                                                                                | Falsa                                                                                           |
| Executable Parameters Executable Parameters EI Rapid-FailP rotection "Service Unavailable" Response Type Httplevel Enabled True Failure Interval(minutes) 5 Maximum Failures 5 Shutdown Executable Shutdown Executable Shutdown Executable Parameters EI Recycling Disable Overlapped Recycle False Disable Recycling for Configuration Change False IB Generate Recycle Event log Entry Private Memory Limit (KB) 0 Regular TimeInterval(minutes) 1740 Request limit 0 IB Specific Times Time Span[] A rray VitualMemory Limit (KB) 0 MET Framework Version [managedRuntimeVersion] Configures the application pool to load a specific version of the .NET Framework. Selecting "No Managed Code" willcause allASP.NET requests to fail.                                                                                                    | Eventshe                                                                               | raise                                                                                           |
| Electronic Fundanciers El Rapid-FailProtection "Service Unavailable" Response Type Httplevel Enabled True Failure Interval(minutes) 5 Maximum Failures 5 Shutdown Executable Shutdown Executable Shutdown Executable Parameters El Recycling Disable Overlapped Recycle False Disable Recycling for Configuration Change False IB Generate Recycle Event log Entry Private Memory Limit (KB) 0 Regular TimeInterval(minutes) 1740 Request limit 0 IB Specific Times Time Span[] A rray VitualMemory Limit (KB) 0 MET Framework Version [managedRuntimeVersion] Configures the application pool to load a specific version of the .NET Framework. Selecting "No Managed Code" willcause allASP.NET requests to fail.                                                                                                    | Executable Parameters                                                                  |                                                                                                 |
| "Service Unavailable" Response Type       Httplevel         Enabled       True         Failure Interval(minutes)       5         Maximum Failures       5         Shutdown Executable       5         Shutdown Executable       5         Shutdown Executable       5         Disable Overlapped Recycle       False         Disable Recycling for Configuration Change False       18         B Generate Recycle Event log Entry       0         Private Memory Limit (KB)       0         Request limit       0         IB Specific Times       Time Span[] A rray         Vitual Memory Limit (KB)       0         .NET Framework Version       [managed Runtime Version] Configures the application pool to load a specific version of the .NET Framework. Selecting "No Managed Code" willcause allASP.NET requests to fail.                                                                                                    | El Basid EsilBrataction                                                                |                                                                                                 |
| Enabled True<br>Failure Interval(minutes) 5<br>Maximum Failures 5<br>Shutdown Executable<br>Shutdown Executable Parameters<br>EI Recycling<br>Disable Overlapped Recycle False<br>Disable Recycling for Configuration Change False<br>IB Generate Recycle Event log Entry<br>Private Memory Limit (KB) 0<br>Regular TimeInterval(minutes) 1740<br>Request limit 0<br>IB Specific Times Time Span[] A rray<br>Vitual Memory Limit (KB) 0<br>.NET Framework Version<br>[managedRuntimeVersion] Configures the application pool to load a specific version of the<br>.NET Framework. Selecting "No Managed Code" willcause allASP.NET requests to fail.                                                                                                    | "Service Unavailable" Response Type                                                    | Httplayol                                                                                       |
| Failure Interval(minutes)       5         Maximum Failures       5         Shutdown Executable       5         Shutdown Executable       5         Shutdown Executable       5         Shutdown Executable       5         Shutdown Executable       5         Shutdown Executable       5         Shutdown Executable       5         Shutdown Executable       5         Shutdown Executable       7         Disable Overlapped Recycle       False         Disable Recycling for Configuration Change False       18         Benerate Recycle Event log Entry       7         Private Memory Limit (KB)       0         Request limit       0         IB Specific Times       Time Span[] A rray         VitualMemory Limit (KB)       0         .NET Framework Version       0         ImanagedRuntimeVersion] Configures the application pool to load a specific version of the .NET Framework. Selecting "No Managed Code" willcause allASP.NET requests to fail.                                                                                                    | Enabled                                                                                |                                                                                                 |
| Maximum Failures       5         Maximum Failures       5         Shutdown Executable       5         Shutdown Executable       5         Shutdown Executable Parameters       5         El Recycling       0         Disable Overlapped Recycle       False         Disable Recycling for Configuration Change False       0         IB Generate Recycle Event log Entry       0         Private Memory Limit (KB)       0         Request limit       0         IB Specific Times       Time Span[] A rray         Vitual Memory Limit (KB)       0         INET Framework Version       0         ImanagedRuntimeVersion] Configures the application pool to load a specific version of the .NET Framework. Selecting "No Managed Code" willcause allASP.NET requests to fail.                                                                                                    | Failure Interval(minutes)                                                              | 5                                                                                               |
| Maximum Particles       J         Shutdown Executable       Shutdown Executable Parameters         EI Recycling       Disable Overlapped Recycle       False         Disable Recycling for Configuration Change False       IB Generate Recycle Event log Entry         Private Memory Limit (KB)       0         Regular TimeInterval(minutes)       1740         Request limit       0         IB Specific Times       TimeSpan[] A rray         VitualMemory Limit (KB)       0         .NET Framework Version       [managedRuntimeVersion] Configures the application pool to load a specific version of the .NET Framework. Selecting "No Managed Code" willcause allASP.NET requests to fail.                                                                                                    | Maximum Eailures                                                                       | 5                                                                                               |
| Shutdown Executable         Shutdown Executable         Shutdown Executable         Private         Disable Overlapped Recycle         False         Disable Recycling for Configuration Change False         IB Generate Recycle Event log Entry         Private Memory Limit (KB)       0         Regular TimeInterval(minutes)       1740         Request limit       0         IB Specific Times       TimeSpan[] A rray         VitualMemory Limit (KB)       0         .NET Framework Version       [managedRuntimeVersion] Configures the application pool to load a specific version of the .NET Framework. Selecting "No Managed Code" willcause allASP.NET requests to fail.                                                                                                    | Shutdawa Fugavitable                                                                   | 5                                                                                               |
| Shutdown Executable Parameters         EI Recycling         Disable Overlapped Recycle       False         Disable Recycling for Configuration Change False         IB Generate Recycle Event log Entry         Private Memory Limit (KB)       0         Regular TimeInterval(minutes)       1740         Request limit       0         IB Specific Times       TimeSpan[] A rray         VitualMemory Limit (KB)       0         .NET Framework Version       [managedRuntimeVersion] Configures the application pool to load a specific version of the .NET Framework. Selecting "No Managed Code" willcause allASP.NET requests to fail.                                                                                                    | Shutdown Executable                                                                    |                                                                                                 |
| Ein Recycling       Disable Overlapped Recycle       False         Disable Recycling for Configuration Change False       IB Generate Recycle Event log Entry         Private Memory Limit (KB)       0         Regular TimeInterval(minutes)       1740         Request limit       0         IB Specific Times       Time Span[] A rray         VitualMemory Limit (KB)       0         IMET Framework Version       [managedRuntimeVersion] Configures the application pool to load a specific version of the .NET Framework. Selecting "No Managed Code" willcause allASP.NET requests to fail.                                                                                                    | Shudowin Executable Parameters                                                         |                                                                                                 |
| Disable Ovenapped Recycle       Faise         Disable Recycling for Configuration Change False         IB Generate Recycle Event log Entry         Private Memory Limit (KB)       0         Regular TimeInterval(minutes)       1740         Request limit       0         IB Specific Times       TimeSpan[] Array         VitualMemory Limit (KB)       0         .NET Framework Version       [managedRuntimeVersion] Configures the application pool to load a specific version of the .NET Framework. Selecting "No Managed Code" willcause allASP.NET requests to fail.                                                                                                    |                                                                                        |                                                                                                 |
| IB Generate Recycle Event log Entry         Private Memory Limit (KB)       0         Regular TimeInterval(minutes)       1740         Request limit       0         IB Specific Times       TimeSpan[] Array         Virtual Memory Limit (KB)       0         .NET Framework Version       [managedRuntimeVersion] Configures the application pool to load a specific version of the .NET Framework. Selecting "No Managed Code" willcause allASP.NET requests to fail.                                                                                                    | Disable Overlapped Recycle                                                             | False                                                                                           |
| B Generate Recycle Event Tog Entry         Private Memory Limit (KB)       0         Regular TimeInterval(minutes)       1740         Request limit       0         IB Specific Times       TimeSpan[] A rray         VitualMemory Limit (KB)       0         .NET Framework Version       0         [managedRuntimeVersion] Configures the application pool to load a specific version of the .NET Framework. Selecting "No Managed Code" willcause allASP.NET requests to fail.                                                                                                    | Disable Recycling Tor Connguration Change                                              | Taise                                                                                           |
| Image: Private memory climit (KB)       0         Regular TimeInterval(minutes)       1740         Request limit       0         IB Specific Times       Time Span[] A rray         Virtual Memory Limit (KB)       0         INET Framework Version       0         ImanagedRuntimeVersion] Configures the application pool to load a specific version of the .NET Framework. Selecting "No Managed Code" willcause allASP.NET requests to fail.                                                                                                    | B Generate Recycle Event log Entry                                                     |                                                                                                 |
| Request limit       0         IB Specific Times       Time Span[] A rray         Vitual Memory Limit (KB)       0         .NET Framework Version       0         [managedRuntimeVersion] Configures the application pool to load a specific version of the .NET Framework. Selecting "No Managed Code" willcause allASP.NET requests to fail.                                                                                                    | Private memory Limit (KB)<br>Regular, Time Interval (minutes)                          | 1740                                                                                            |
| IB Specific Times Time Span[] A rray<br>Virtual Memory Limit (KB) 0<br>.NET Framework Version<br>[managedRuntimeVersion] Configures the application pool to load a specific version of the<br>.NET Framework. Selecting "No Managed Code" willcause all ASP.NET requests to fail.                                                                                                    | Request limit                                                                          | 0                                                                                               |
| Imespan Array VirtualMemory Limit (KB) 0  IMET Framework Version [managedRuntimeVersion] Configures the application pool to load a specific version of the .NET Framework. Selecting "No Managed Code" willcause allASP.NET requests to fail.                                                                                                    | IR Creation Times                                                                      | v<br>Time See and Alice v                                                                       |
| .NET Framework Version       0         [managedRuntimeVersion] Configures the application pool to load a specific version of the .NET Framework. Selecting "No Managed Code" willcause allASP.NET requests to fail.                                                                                                    | IB Specific Times                                                                      | limeSpan(JArray                                                                                 |
| .NET Framework Version<br>[managedRuntimeVersion] Configures the application pool to load a specific version of the<br>.NET Framework. Selecting "No Managed Code" willcause allASP.NET requests to fail.                                                                                                    | Virtual Memory Limit (KB)                                                              | 0                                                                                               |
| [managedRuntimeVersion] Configures the application pool to load a specific version of the .NET Framework. Selecting "No Managed Code" willcause allASP.NET requests to fail.                                                                                                    | NET Framework Version                                                                  |                                                                                                 |
|                                                                                                    | [managedRuntimeVersion] Configures the ap<br>.NET Framework. Selecting "No Managed Cod | plication pool to load a specific version of the<br>le" willcause all ASP.NET requests to fail. |
| OK Cancel                                                                                                    |                                                                                        | ok Cancel                                                                                       |

#### Figure 30: NUMI Exchange Pool Advanced Settings

### 6.11. Installing MDWS 2.7.3.2 on Server 2008 R2

Before doing this, you must make a backup copy of the web.config file (if this is an upgrade). Settings may need to be extracted from this in the future.

### 6.11.1. Download MDWS

Download MDWS 2.7.3.2 from:

ftp://downloads.medora.va.gov/mdws

### 6.11.2. Install MDWS Distribution

Install MDWS following the MDWS Installation Instructions located at:

http://trac.medora.va.gov/web/wiki/Projects/MDWS/Installation

It is recommended that MDWS be installed in the D:\NUMI folder. e.g., D:\NUMI\NUMI2\_7\_3\_2

The following steps from the MDWS Installation Instructions can be skipped:

- Step 4. SQL Server 2008 (optional for non-BSE installations).
- Step 6. Oracle ODAC Server Software.

web.config settings to update:

```
<system.webServer>
```

```
<defaultDocument >
```

<files>

```
<add value="NumiService.asmx" />
```

</files>

</defaultDocument>

</system.webService>

### 6.11.3. MDWS Web Site Configuration

The MDWS web site configuration is shown in Figure 41: Configuring MDWS Website, Figure 42: MDWS Website Basic Settings and Figure 43: MDWS Website Advanced Settings.

| HINTERNET INFORMATION SERVICES (IIS)                                                                                                  | 1anager                    |                                                                       |                     |                                                                                                    |
|----------------------------------------------------------------------------------------------------|----------------------------|-----------------------------------------------------------------------|---------------------|----------------------------------------------------------------------------------------------------|
| O I ► VAAUSNUMWEB22 ►                                                                                                    | Sites 🔸 Default Web Site 🕨 | mdws2 🕨                                                               |                     | 🖸 🛛 🖾 🛛 🖉 🕶                                                                                                    |
| <u>File View H</u> elp                                                                                                    |                            |                                                                       |                     |                                                                                                    |
| Connections<br>Start Page<br>VAAUSNUMWEB22 (VHAMASTER\vf<br>Application Pools<br>Sites<br>Sites<br>Model Web Site<br>Model<br>MOWS1_2 | /mdws2 Horr                | NET Error<br>Pages Globalization<br>Connection<br>Strings Machine Key | roup by:            | Actions         Explore         Edit Permissions         Basic Settings         View Virtual Directories         Manage Application         Browse Application         Browse *:8082 (http)         Advanced Settings         Welp         Online Help |
|                                                                                                    | ASP Authentication         | CGI Compression                                                       | Default<br>Document |                                                                                                    |
| Ready                                                                                                    |                            |                                                                       |                     | • <b>1</b> .:                                                                                                    |

Figure 31: Configuring MDWS Website

| dit Applicatio      | on                    |                   | ? ×             |
|---------------------|-----------------------|-------------------|-----------------|
| Site name:<br>Path: | Default Web Site<br>/ |                   |                 |
| <u>A</u> lias:      |                       | Application pool: |                 |
| mdws2               |                       | MDWS2_APP_POOL    | S <u>e</u> lect |
| Example: sale       | es                    |                   |                 |
| Physical path       |                       |                   |                 |
| D:\MDWS\MD          | )WS2_7_3_2            |                   |                 |
| Pass-through        | authentication        |                   |                 |
| <u>C</u> onnect as. | Test Settings         |                   |                 |
|                     |                       | ОК                | Cancel          |

Figure 32: MDWS Website Basic Settings

| Analization Deal                                |                  |                                           |  |
|-------------------------------------------------|------------------|-------------------------------------------|--|
| Application Pool                                |                  | MDW52_APP_POOL                            |  |
| Physical Path                                   |                  | D:\MDW5\MDW52_7_3_2                       |  |
| Physical Path Credentials                       |                  |                                           |  |
| Physical Path Credentials I                     | .ogon Type       | ClearText                                 |  |
| Virtual Path                                    |                  | /mdws2                                    |  |
| Behavior                                        |                  |                                           |  |
| Enabled Protocols                               |                  | http                                      |  |
| Application Pool<br>applicationPool] Configures | this application | to run in the specified application pool. |  |

#### Figure 33: MDWS Website Advanced Settings

The MDWS bindings configuration is shown in Figure 44: MDWS Default Website and Figure 45: MDWS Bindings, If NUMI Exchange is installed on the server using port 80, then configure MDWS to use a different port, e.g., port 8082.

| Number Information Services (IIS) | Manager                                                                                                    | _ <b>_ _</b> ×                                                                                                    |
|-----------------------------------|----------------------------------------------------------------------------------------------------|----------------------------------------------------------------------------------------------------|
| COO                               | ▶ Sites ▶ Default Web Site ▶                                                                                                    | 🖸 🛛 🖄 I 🖉 🗸                                                                                                    |
| <u>File V</u> iew <u>H</u> elp    |                                                                                                    |                                                                                                    |
| Connections                       | Second State       Second State       Second State <th< th=""><th>Actions<br/>Explore<br/>Edit Permissions<br/>Edit Site<br/>Bindings<br/>Basic Settings<br/>View Applications<br/>View Virtual Directories<br/>Manage Web Site<br/>Restart<br/>Start<br/>Start<br/>Browse Web Site<br/>Browse Web Site<br/>Browse *:8082 (http)<br/>Advanced Settings<br/>Configure<br/>Limits<br/>Help<br/>Online Help</th></th<> | Actions<br>Explore<br>Edit Permissions<br>Edit Site<br>Bindings<br>Basic Settings<br>View Applications<br>View Virtual Directories<br>Manage Web Site<br>Restart<br>Start<br>Start<br>Browse Web Site<br>Browse Web Site<br>Browse *:8082 (http)<br>Advanced Settings<br>Configure<br>Limits<br>Help<br>Online Help |
| Ready                             |                                                                                                    | • <b>1</b> .:                                                                                                    |

#### Figure 34: MDWS Default Website

| ite Bindin                                           | gs        |              |                 |                                                             | ? ×                                                              |
|------------------------------------------------------|-----------|--------------|-----------------|-------------------------------------------------------------|------------------------------------------------------------------|
| Type<br>http<br>net.tcp<br>net.pipe<br>net.m<br>msmq | Host Name | Port<br>8082 | IP Address<br>* | Binding Information<br>808:*<br>*<br>localhost<br>localhost | <u>A</u> dd<br><u>E</u> dit<br><u>R</u> emove<br>B <u>r</u> owse |
|                                                      |           |              |                 |                                                             | Close                                                            |

#### Figure 35: MDWS Bindings

The MDWS authentication setup is shown in Figure 46: MDWS Authentication.

| 🐂 Internet Information Services (IIS) Manager                                                                                                    |               |
|----------------------------------------------------------------------------------------------------|---------------|
| AAUSNUMWEB22 > Sites > Default Web Site > mdws2 >                                                                                                    | 🖬 🛛 🟠 I 🕐 👻   |
| Eile <u>V</u> iew <u>H</u> elp                                                                                                    |               |
| Connections Ac                                                                                                    | tions         |
|                                                                                                    | ) Help        |
| Start Page Group by: No Grouping                                                                                                    | Online Help   |
| Application Pools Name A Status Response Type                                                                                                    |               |
| Image: Sites       Anonymous Authentication       Enabled         Image: Sites       Anonymous Authentication       Disabled         Image: Sites       Anonymous Authentication       Disabled         Image: Sites       Image: Sites       Anonymous Authentication       Disabled         Image: Sites       Image: Sites       Image: Sites       Image: Sites         Image: Sites       Image: Sites       Image: Sites       Image: Sites         Image: Sites       Image: Sites       Image: Sites       Image: Sites         Image: Sites       Image: Sites       Image: Sites       Image: Sites         Image: Sites       Image: Sites       Image: Sites       Image: Sites         Image: Sites       Image: Sites       Image: Sites       Image: Sites         Image: Sites       Image: Sites       Image: Sites       Image: Sites         Image: Sites       Image: Sites       Image: Sites       Image: Sites         Image: Sites       Image: Sites       Image: Sites       Image: Sites         Image: Sites       Image: Sites       Image: Sites       Image: Sites         Image: Sites       Image: Sites       Image: Sites       Image: Sites         Image: Sites       Image: Sites       Image: Sites       Image: Sites |               |
| Configuration: 'Default Web Site/mdws2' web.config                                                                                                    | <b>€</b> ≣ .: |

Figure 36: MDWS Authentication

### 6.11.4. Configuration File Setup

Web.Config

Verify the httpExecution timeout field in the MDWS web.config file:

```
<httpRuntime executionTimeout="900" />
```

VhaSites.xml

If there are any new VistA sites to add to MDWS, add the site information in the MDWS VhaSites.xml file. Follow the same format used for existing sites already in the file. The file is located in the xml folder of the resources directory in the MDWS website directory. E.g., D:\MDWS\MDWS2\_7\_3\_2\resources\xml\VhaSites.xml.

### 6.11.5. MDWS Application Pool Configuration

The application pool settings are shown in Figure 47: Configuring Application Pool Settings, Figure 48: MDWS Application Pool Basic Settings and Figure 49: MDWS Application Pool Advanced Settings.

| Internet Information Ser | vices (IIS) Manager                                                                                                    |                                                                                                    |                                                                                                    |                                                                                                    |                                                                                                    |                                                                                |     |                                                                                                    |
|--------------------------|----------------------------------------------------------------------------------------------------|----------------------------------------------------------------------------------------------------|----------------------------------------------------------------------------------------------------|----------------------------------------------------------------------------------------------------|----------------------------------------------------------------------------------------------------|--------------------------------------------------------------------------------|-----|----------------------------------------------------------------------------------------------------|
| 📀 💿 🚺 🕻 VAAUSN           | UMWEB22    Application                                                                                                    | Pools                                                                                                    |                                                                                                    |                                                                                                    |                                                                                                    |                                                                                |     | 🔁 🖂 🏠 I 🕑 🗸                                                                                                    |
| <u>File View H</u> elp   |                                                                                                    |                                                                                                    |                                                                                                    |                                                                                                    |                                                                                                    |                                                                                |     |                                                                                                    |
| Connections              | Application<br>with worker processes, or<br>Filter:<br>Name A<br>ASP.NET v4.0<br>Classic NET APD.<br>Classic NET APD.<br>DefaultAppPool<br>MDWS1_2<br>MDWS2_APP_POOL | n Pools<br>and manage<br>contain one of<br>Status<br>Started<br>Started<br>Started<br>Started<br>Started<br>Started<br>Started<br>Started<br>Started | the list of application<br>for more application<br>or whether the second second secon | ation pools on the set<br>ons, and provide isola<br>(All Group by: M<br>Managed Pipeli<br>Integrated<br>Classic<br>Integrated<br>Classic<br>Integrated<br>Integrated | ver. Application pools ar<br>ation among different app<br>o Grouping<br>Identity<br>ApplicationPoolIden<br>ApplicationPoolIden<br>ApplicationPoolIden<br>ApplicationPoolIden<br>ApplicationPoolIden | e associated<br>plications.<br>Applications<br>0<br>0<br>1<br>1<br>1<br>1<br>1 | Act | tions Add Application Pool Set Application Pool Tasks Start Stop Recycle Edit Application Pool Basic Settings Recycling Advanced Settings Rename Remove View Applications Help Online Help |
| Ready                    |                                                                                                    |                                                                                                    |                                                                                                    |                                                                                                    |                                                                                                    |                                                                                |     |                                                                                                    |

Figure 37: Configuring Application Pool Settings

| Edit Application Pool              | ? × |
|------------------------------------|-----|
| <u>N</u> ame:                      |     |
| MDW52_APP_POOL                     |     |
| .NET Framework version:            |     |
| NET Framework v4.0.30319           | •   |
| Managed pipeline mode:             |     |
| Integrated 💌                       |     |
| Start application pool immediately |     |
| OK Cance                           |     |

Figure 38: MDWS Application Pool Basic Settings

| Ξ | (General)                            | ▲                       |
|---|--------------------------------------|-------------------------|
|   | .NET Framework Version               | ¥4.0 ×                  |
| ľ | Enable 32-Bit Applications           | False                   |
|   | Managed Pipeline Mode                | Integrated              |
|   | Name                                 | MDWS2_APP_POOL          |
|   | Queue Length                         | 1000                    |
|   | Start Automatically                  | True                    |
| Ξ | CPU                                  |                         |
|   | Limit                                | 0                       |
|   | Limit Action                         | NoAction                |
|   | Limit Interval (minutes)             | 5                       |
|   | Processor Affinity Enabled           | False                   |
|   | Processor Affinity Mask              | 4294967295              |
| Ξ | Process Model                        |                         |
|   | Identity                             | ApplicationPoolIdentity |
|   | Idle Time-out (minutes)              | 20                      |
|   | Load User Profile                    | False                   |
|   | Maximum Worker Processes             | 1                       |
|   | Ping Enabled                         | True                    |
|   | Ping Maximum Response Time (seconds) | 90                      |
|   | Ping Period (seconds)                | 30                      |
|   | Shutdown Time Limit (seconds)        | 90                      |
|   | Startup Time Limit (seconds)         | 90                      |
| Ξ | Process Orphaning                    |                         |
|   | Enabled                              | False                   |
|   | Executable                           |                         |
|   | Executable Parameters                |                         |
| Ξ | Rapid-Fail Protection                |                         |
|   | "Service Unavailable" Response Type  | HttpLevel               |
|   | Enabled                              | True                    |
|   | Failure Interval (minutes)           | 5                       |
|   | Maximum Failures                     | 5                       |
|   | Shutdown Executable                  | •                       |

Figure 39: MDWS Application Pool Advanced Settings

### 6.11.6. To Restart IIS

- 1. Click <Start>.
- 2. *Click* the **Command Prompt** (or <Run>, depending on the Operating System).

- 3. Type: IISReset.
- 4. Click <Enter>.

Watch the command lines to make sure IIS stops and then starts again.

### 6.11.7. To Test That MDWS Is Working

1. Open a browser on the **application** server and enter the following in the Address bar:

#### http://localhost/NumiService.asmx

2. You have the ability to enter either <localhost>,<the actual IP address>or <the name of the server>. Examples: http://localhost/NumiService.aspx and http://hostname.aac.va.gov/NumiService.aspx

- 3. *Click* the  $\langle G_0 \rangle$  button on the browser to go to the address.
- 4. The *NUMI SERVICE* page will display.
- 5. Choose "ConnectAndLogin"
- 6. In the **Site code** field, enter the code for the VistA you are trying to access.
- 7. Put in your Access and Verify Codes for the username and password.
- 8. Leave the context field blank.
- 9. *Click* the <Invoke>button.

10. If the connection is successful, the VistA welcome message will display in the form of an xml file. Example:

```
<?xml version="1.0" encoding="utf-8" ?>
<UserTO xmlns:xsi="http://www.w3.org/2001/XMLSchema-instance"
xmlns:xsd="http://www.w3.org/2001/XMLSchema"
xmlns="http://mdws.med.va.gov/numi/NumiService">
 <name>Doe,John</name>
 <$$N>00000001</$$N>
 <DUZ>1000000000</DUZ>
 <siteId>506</siteId>
 <orderRole>0</orderRole>
 <greeting>Good evening DOE, JOHN</preeting>
 <siteMessage>..... DEPARTMENT OF VETERANS AFFAIRS VVV
VVV V*A AAA...... WARNING: UNAUTHORIZED ACCESS, INCLUDING VVV
V*AAAAAAAAAA..... USE OF ACCESS CODES OTHER THAN YOUR OWN, OR
VVVVV*A AAAAAAAA..... MISUSE OF THIS SYSTEM AND/OR ITS DATA IS A VVV*A
AAAAAAAA.... FEDERAL FELONY WARRANTING FBI INVESTIGATION. V*A
AAAAAAAA.. >>> Production Account <<< -----
----- USER HELP TO INCLUDE
VISTA ACCESS/VERIFY, TELEPHONE PINS, OR NETWORK ACCESS PROBLEMS:
Contact your service ADPAC or the Information Systems Help Desk
(x53500) Help Desk hours 7:00am - 4:30pm, Mon-Fri; for EMERGENCY
repairs after 4:30pm, please call the AOD at x55279. SYSTEM BACKUP
characters long and contain at least one letter, one number, and one
symbol(!#$%&*.,≫). Thank you. This is a PRODUCTION
account.</siteMessage>
 </UserTO>
```

#### Figure 40: Sample Welcome Message

If the Access and Verify codes are incorrect, this message will be imbedded in the xml: <message>Not a valid ACCESS CODE/VERIFY CODE pair.</message>

If the Site code is incorrect, this message will be imbedded in the xml:

<message>No site for sitecode 50</message>

Other error messages my display due to connectivity issues.

11. After successfully testing the connection, *click* the <<u>here</u>>link in the following string:

'Click here for a complete list of operations'.

12. Select <Disconnect> from the list.

13. Click the <Invoke> button. This will prevent a connection from being left open.

### 6.12. Installing NUMI on Server 2008 R2

### 6.12.1. Software Copy Instructions

Right click on the zip file and select the "Unblock" if active and select O.K.. Some security schemes will block certain files from being unpacked, typically the Java files under the "web" directory. Setting the file to Unblock eliminates this problem.

| Help             | NUMI_Main_1.1 | I.15.0_Build_20121019.1.zip Properties                                                         | ? × |
|------------------|---------------|------------------------------------------------------------------------------------------------|-----|
| > Folders IIII → | General Secu  | urity Summary                                                                                  |     |
| Name -           |               | NUMI_Main_1.1.15.0_Build_20121019.1.zip                                                        |     |
|                  | Type of file: | Compressed (zipped) Folder                                                                     |     |
|                  | Opens with:   | Compressed (zipped) F                                                                          |     |
|                  | Location:     | C:\Temp                                                                                        |     |
|                  | Size:         | 18.8 MB (19,817,151 bytes)                                                                     |     |
|                  | Size on disk: | 18.9 MB (19,820,544 bytes)                                                                     |     |
|                  | Created:      | Yesterday, October 22, 2012, 9:41:45 AM                                                        |     |
|                  | Modified:     | Yesterday, October 22, 2012, 9:41:46 AM                                                        |     |
|                  | Accessed:     | Today, October 23, 2012, 9:11:24 AM                                                            |     |
|                  | Attributes:   | 🗖 Bead-only 🗖 Hidden 🛛 Advance                                                                 | ±   |
|                  | Security:     | This file came from another<br>computer and might be blocked to<br>help protect this computer. |     |
|                  |               |                                                                                                |     |

Figure 41: Unblocking Restricted Files in Installation ZIP File

It is recommended that NUMI be installed in the D:\NUMI folder. Using Windows Explorer, create a **NUMI** folder in D drive, if available, otherwise create in C drive. E.g., D:\NUMI.

Unzip the NumiWebApp folder from the NUMI distribution zip file into the D:\NUMI folder. Rename the NumiWebApp folder using the build name of the distribution zip file.

### 6.12.2. NUMI Web Site Configuration

Using IIS Manager, add a new web site as shown in Figure 52: Add NUMI web site.

| Add Web Site ? 🗙                                  |
|---------------------------------------------------|
| Site name: Application pool:                      |
| NUMI Select                                       |
| Content Directory                                 |
| Physical path:                                    |
| D:\NUMI\ <install_dir></install_dir>              |
| Pass-through authentication                       |
| Connect as Test Settings                          |
| Binding                                           |
| Type: IP address: Port:                           |
| http All Unassigned 80                            |
| Host name:                                        |
|                                                   |
| Example: www.contoso.com or marketing.contoso.com |
| Start Web site immediately                        |
| OK Cancel                                         |

Figure 42: Add NUMI Website

The NUMI web site basic and advanced settings are shown in Figure 53: NUMI Basic Settings and Figure 54: NUMI Advanced Settings.

| Edit Site                                              | ? ×             |
|--------------------------------------------------------|-----------------|
| Site name: Application poo                             | S <u>e</u> lect |
| Physical path:<br>D:\NUMI\ <install_dir></install_dir> |                 |
| Pass-through authentication                            |                 |
| Connect as Test Settings                               |                 |
|                                                        | OK Cancel       |

Figure 43: NUMI Basic Settings

| ٧ā | anced Settings                       |                                     |      |
|----|--------------------------------------|-------------------------------------|------|
|    | (General)                            |                                     | <br> |
|    | Application Pool                     | NUMT                                |      |
|    | Bindinas                             | http:///11132:.https:///8132:       |      |
|    | ID                                   | 4                                   |      |
|    | Name                                 | NUMI Prod 1 1 13 2                  |      |
|    | Physical Path                        | D:\NUMI\ <install dir=""></install> |      |
|    | Physical Path Credentials            |                                     |      |
|    | Physical Path Credentials Logon Type | ClearText                           |      |
|    | Start Automatically                  | True                                |      |
| 3  | Behavior                             |                                     |      |
| -  | Connection Limits                    |                                     |      |
|    | Enabled Protocols                    | http                                |      |
|    |                                      |                                     |      |
| Ð  | Failed Request Tracing               |                                     |      |
| Ŧ  | Failed Request Tracing               |                                     |      |

#### Figure 44: NUMI Advanced Settings

The NUMI web site bindings are shown in Figure 55: NUMI Bindings.

| Гуре     | Host Name | Port | IP Address | Binding Information | <u>A</u> dd  |
|----------|-----------|------|------------|---------------------|--------------|
| nttp     |           | 80   | *          |                     |              |
| nttps    |           | 443  | *          |                     | <u>E</u> dit |
| net.tcp  |           |      |            | 808:*               | Romovio      |
| net.pipe |           |      |            | *                   | Kennove      |
| net.m    |           |      |            | localhost           | Browse       |
| nsmq     |           |      |            | localhost           |              |
|          |           |      |            |                     |              |
|          |           |      |            |                     |              |

#### Figure 45: NUMI Bindings

The NUMI web site authentication settings are shown in Figure 56: NUMI Authentication Settings and Figure 57: NUMI Provider Settings. Make sure NTLM is before Negotiate in the Providers dialog.

| Nation Services (IIS             | 5) Manager                                                                                                    |                                                       |                                                                                      |                                                                                                    |
|----------------------------------|----------------------------------------------------------------------------------------------------|-------------------------------------------------------|--------------------------------------------------------------------------------------|----------------------------------------------------------------------------------------------------|
| COC & VAAUSNUMAPP22              | ► Sites ► NUMI ►                                                                                                    |                                                       |                                                                                      | 🔁 🖂 🔂 -                                                                                                    |
| <u>File View H</u> elp           |                                                                                                    |                                                       |                                                                                      |                                                                                                    |
| Connections                      | Authentication Group by: No Grouping Name Anonymous Authentication ASP.NET Impersonation Basic Authentication Forms Authentication Windows Authentication | Status<br>Disabled<br>Disabled<br>Disabled<br>Enabled | Response Type<br>HTTP 401 Challenge<br>HTTP 302 Login/Redirect<br>HTTP 401 Challenge | Alerts         ▲ Click here to learn how to configure Extended Protection.         Actions         Disable         Advanced Settings         Providers         ② Help         Online Help |
| Configuration: 'NUMI' web.config |                                                                                                    |                                                       |                                                                                      | • <b>1</b> .:                                                                                                    |

Figure 46: NUMI Authentication Settings

| Providers                                                                                                | ? ×               |
|----------------------------------------------------------------------------------------------------|-------------------|
| Enabled Providers:                                                                                       |                   |
| NTLM<br>Negotiate                                                                                        | Моуе Цр           |
|                                                                                                    | Move <u>D</u> own |
|                                                                                                    | <u>R</u> emove    |
| Select a provider from the list of available providers and click Add to add it to the enabled providers. |                   |
| Available Providers:                                                                                     |                   |
| V                                                                                                    | Add               |
| OK                                                                                                    | Cancel            |

Figure 47: NUMI Provider Settings

The NUMI website SSL settings are shown in Figure 58: NUMI SSL Settings.

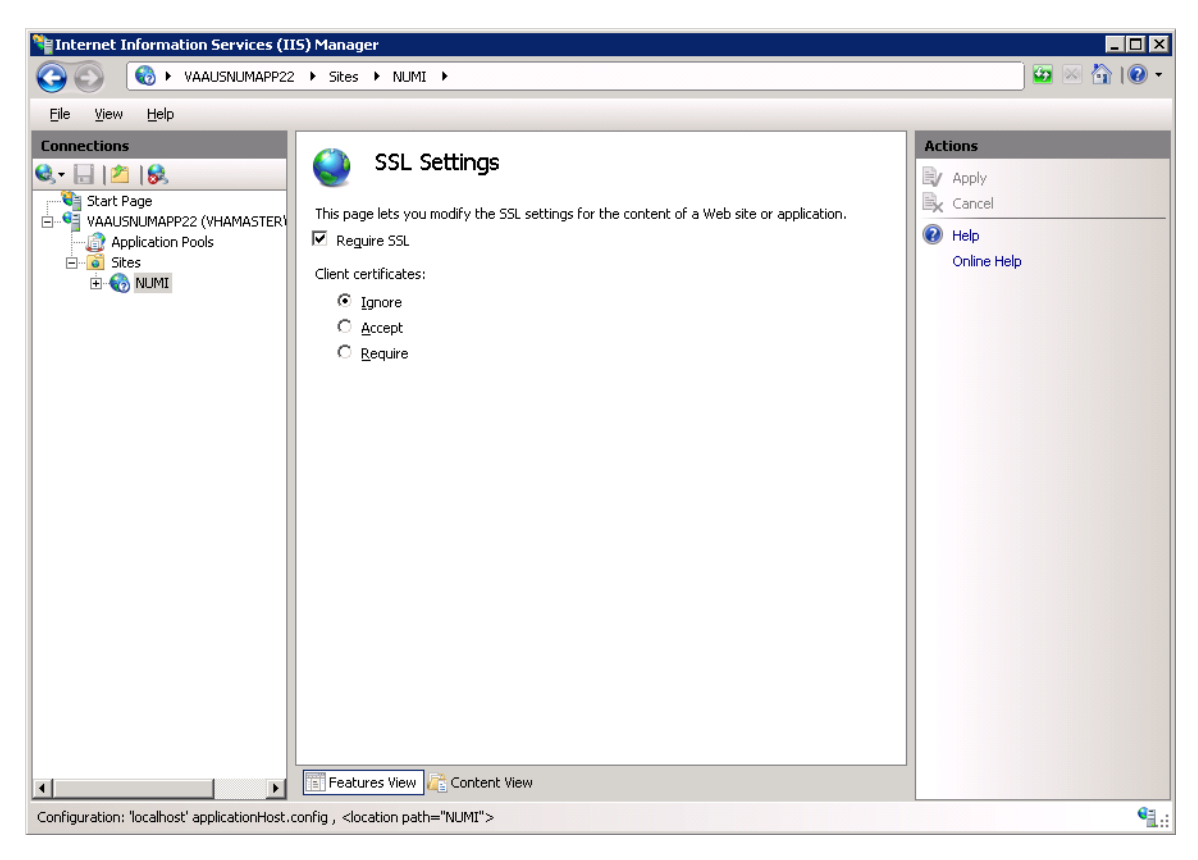

#### Figure 48: NUMI SSL Settings

The NUMI web site compression settings are shown in Figure 59: NUMI Compression Settings.

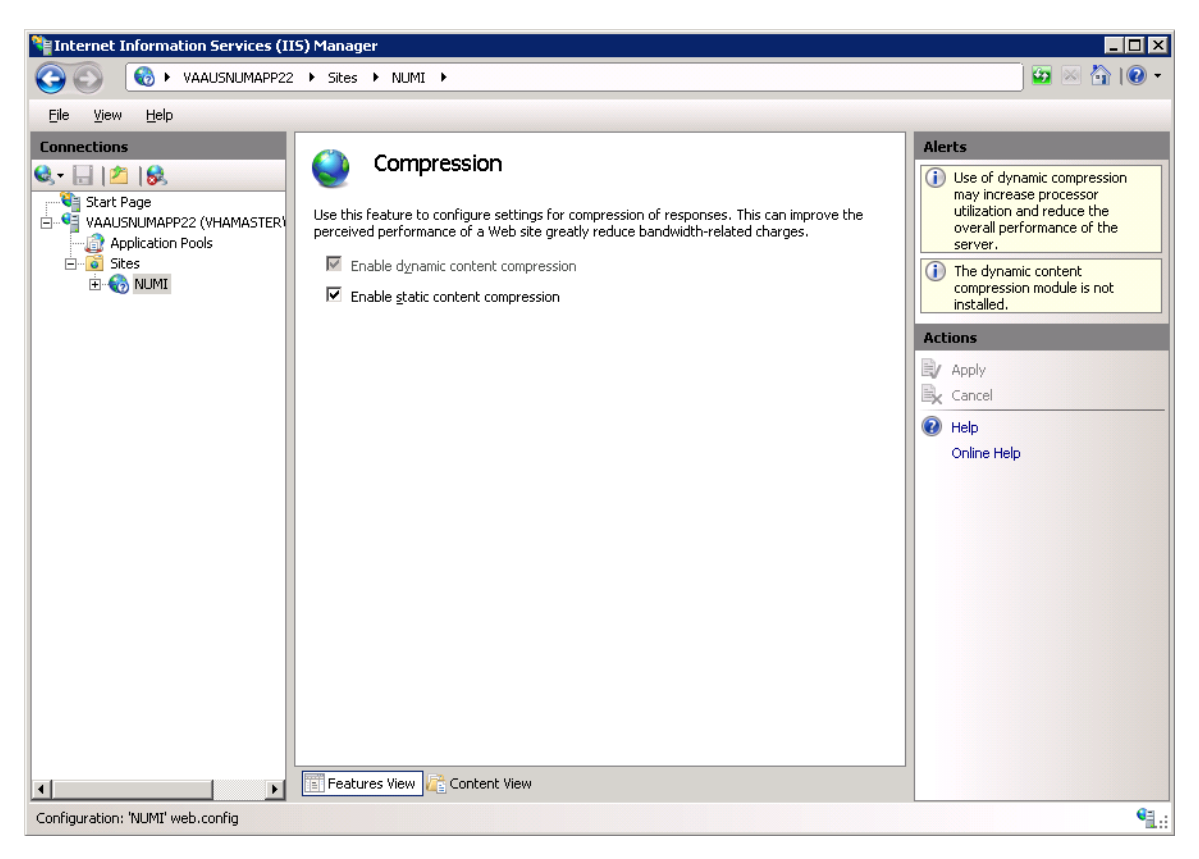

Figure 49: NUMI Compression Settings

### 6.12.3. Configuration File Setup

Verify the httpExectuion timeout field in the NUMI web.config file:

<httpRuntime executionTimeout="300" />

### 6.12.4. Application Pool Configuration

The NUMI application pool setup is shown in Figure 60: Application Pool window.

| Thternet Information Services (III | 5) Manager                            |                                                                                                    |                                                                                                    |                                                                                                    |                                 |                                                                                                    |
|------------------------------------|---------------------------------------|----------------------------------------------------------------------------------------------------|----------------------------------------------------------------------------------------------------|----------------------------------------------------------------------------------------------------|---------------------------------|----------------------------------------------------------------------------------------------------|
|                                    | <ul> <li>Application Pools</li> </ul> |                                                                                                    |                                                                                                    |                                                                                                    |                                 | 😥 🛛 🏠 I 🕖 🗸                                                                                                  |
| <u>File View H</u> elp             |                                       |                                                                                                    |                                                                                                    |                                                                                                    |                                 |                                                                                                    |
| Connections                        | Applicatio                            | n Pools<br>nd manage the list of a o<br>Status .NET Fram<br>Started v4.0<br>Started v2.0<br>Started v2.0<br>Started v2.0<br>Started v2.0<br>Started v2.0<br>Started v2.0<br>Started v2.0<br>Started v2.0<br>Started v2.0 | oplication pools on the s<br>rmore applications, and<br>Show <u>A</u> ll  Group by: 1<br>e <u>Managed Pipeli</u><br>Integrated<br>Classic<br>Integrated<br>Classic<br>Classic | erver. Application pools an<br>provide isolation among<br>No Grouping<br>I dentity<br>ApplicationPoolIden<br>ApplicationPoolIden<br>ApplicationPoolIden<br>ApplicationPoolIden | e<br>Applic<br>0<br>0<br>0<br>1 | Actions          Add Application Pool         Set Application Pool Defaults         Help         Online Help |
| Ready                              |                                       |                                                                                                    |                                                                                                    |                                                                                                    |                                 | <b>*1</b> .:                                                                                                 |

#### Figure 50: Application Pool Window

The NUMI application pool basic settings are shown in Figure 61: NUMI Application Pool Basic Settings.

| Edit Application Pool              | ? × |
|------------------------------------|-----|
| Name:                              |     |
| NUMI                               |     |
| .NET <u>F</u> ramework version:    |     |
| NET Framework v2.0.50727           | -   |
| Managed pipeline mode:             |     |
| Start application pool immediately |     |
| OK Cance                           | el  |

#### Figure 51: NUMI Application Pool Basic Settings

The NUMI application pool advanced settings are shown in Figure 62: NUMI Application Pool Advanced Settings.

#### Advanced Settongs

6D

| EL (Gaparal)                                                                                                    |                                                                                           |
|----------------------------------------------------------------------------------------------------|-------------------------------------------------------------------------------------------|
| LI (General)                                                                                                    | -2.0                                                                                      |
| INET Framework version                                                                                             |                                                                                           |
| Managed Diseling Mardia                                                                                            | Faise<br>Classic                                                                          |
| Managed Pipeline Mode                                                                                              | Classic                                                                                   |
| Name                                                                                                    | NUPI                                                                                      |
| Queue Length                                                                                                    | 1000                                                                                      |
| Start Automatically                                                                                                | True                                                                                      |
| EI CPU                                                                                                    |                                                                                           |
| limit                                                                                                    | 0                                                                                         |
| limit Action                                                                                                    | NoAction                                                                                  |
| limit interval (minutes)                                                                                           | 5                                                                                         |
| Processor Affinity Enabled                                                                                         | False                                                                                     |
| Processor Affinity Mask                                                                                            | 4294967295                                                                                |
| El Process Model                                                                                                   |                                                                                           |
| Identity                                                                                                    | ApplicationPoolIdentity                                                                   |
| Idle Time-out (minutes)                                                                                            | 20                                                                                        |
| load User Profile                                                                                                  | True                                                                                      |
| Maximum Worker Processes                                                                                           |                                                                                           |
| Ping Enabled                                                                                                    | True                                                                                      |
| Ping Maximum Response Time (seconds)                                                                               | 90                                                                                        |
| Ping Period (seconds)                                                                                              | 30                                                                                        |
| Shutdown Timelimit (seconds)                                                                                       | 90                                                                                        |
| Startup Time limit (seconds)                                                                                       | 90                                                                                        |
| I Process Orphaning                                                                                                |                                                                                           |
| Enabled                                                                                                    | False                                                                                     |
| Executable                                                                                                    |                                                                                           |
| Executable Parameters                                                                                              |                                                                                           |
| I Rapid-FailProtection                                                                                             |                                                                                           |
| "ServiceUnavailable" Response Type                                                                                 | Httplevel                                                                                 |
| Enabled                                                                                                    | True                                                                                      |
| Eailure Interval(minutes)                                                                                          | 5                                                                                         |
| Maximum Failures                                                                                                   | 5                                                                                         |
| Shutdown Executable                                                                                                | ,                                                                                         |
| Shutdown Executable Daramaters                                                                                     |                                                                                           |
|                                                                                                    |                                                                                           |
| Piceble Overlage and Descuria                                                                                      |                                                                                           |
| Disable Overlapped Recycle                                                                                         | False                                                                                     |
| Disable Recycling for Configuration Changes                                                                        | False                                                                                     |
| B Generate Recycle Event log Entry                                                                                 |                                                                                           |
| Private Memory Limit (KB)                                                                                          | 0                                                                                         |
| Regular TimeInterval(minutes)                                                                                      | 120                                                                                       |
| Request limit                                                                                                    | 0                                                                                         |
| B Specific Times                                                                                                   | Time Span [] Array                                                                        |
| Vintual Memory Limit (KB)                                                                                          | 0                                                                                         |
| NET Framework Version<br>[managedRuntimeVersion] Configures the app<br>Framework. Selecting "No Managed Code" wilk | lication poolto load a specific version of the .NET<br>cause allASP.NET requests to fail. |
|                                                                                                    | ~ ()                                                                                      |
|                                                                                                    |                                                                                           |

#### Figure 52: NUMI Application Pool Advanced Settings

# 6.13. Installing CERME (COTS Product) Software and Database from CERMe Install CD

See the *RM Install Guide* PDF file on the CERMe setup CD for detailed instructions on how to setup CERMe. (DBA assistance may be required to setup the database, which must be done before application setup).

### 6.13.1. Install CERME on the Application Server

CERMe install helpful hints: VERSION 12.0 (2013) CUSTOMER ID: **1102** PRODUCT KEY: 755638-507216-296082-523246-21 ORGANIZATION: Department of Veterans Affairs

1. Verify that CERME database is already set up before proceeding with the software installation.

2. If the installation does not start automatically, double click the install.htm file (using Internet Explorer) in the root directory to open the setup welcome page.

3. On license information page, enter the CERME license information provided above and then click "Next".

4. Select Review Manager Enterprise and then click "Next". Select New Installation and then click "Next".

5. When the 'Choose Components" install window is reached select all of the checkboxes and then click "Next".

6. Choose a directory based on local policy (example D:\ Program Files), "Next".

7. On the database page, select "SQL Server" from the dropdown and then click "Next".

8. Enter the **CERME** database connection information, including the database server name, database name (**CERME**), port **1433**, instance (**leave blank**), and the database user credential (user ID **CERME**, DBA assistance required for the password).

9. Choose default settings on the rest of the steps.

10. Use a separate database to store report data and then click No.

11. On the "Install Jetty" window, select Yes to install Jetty.

Installation of the software should start after going through all the setup steps.

After the CERMe application version n.n.n.n and database is installed the following configuration needs to be done.

1. Add the below element in **ReviewManager.xml** file which is located <home directory>  $\ McKesson\CERME\Jetty\$ 

e.g., D:\Program Files (x86)\McKesson\CERME\Jetty\ReviewManager\_xml

Add this element in Config group bottom.

<IntegratedLogin Enabled="true" CookieName="unifiedkey" UnifiedKey="8rzVNfLwjHWHvPctaen9dw=="

AuthenticationFailUrl="/iqm/html/rm\_integrated\_authentication\_failed.htm" GuidUserCid="IQ\_1" Guid="A1B0B165-3C18-4561-935F-5FB81BD42128"

AuthenticateWS="false"/>

2. NOTE- If after successfully setting up the server, it is possible that NUMI will run, but not show any CERMe information. If the user right-clicks on the blank information and views source, they may see a warning about invalid log-in. This is usually because the Integrated Login information entered in the xml file did not get propagated to the CERMe service. Usually, restarting the CERMe service will fix the problem. Before performing a Service Restart, verify ReviewManager.xml contains the correct server name for the desired database access as configured below:

3. Open jetty.xml file from <home directory> \ McKesson\CERME\Jetty\etc folder.

<ConParams name="McKCERME" DBtype="MSS" DBCID="" Driver="net.sourceforge.jtds.jdbc.Driver"

URL="jdbc:jtds:sqlserver://<database\_server>:1433/cerme;sendStringParam etersAsUn

```
icode=false" ABAutoSumConnectionName="" ABIQCConnectionName="" RMDB="Y"
```

/>

```
<PoolParams dbname="McKCERME" Size="25" PoolMax="35" UseCount="200"
```

Timeout="600"

4. Change the default port to "8357" from "80".

e.g., <Set name="Port"><SystemProperty name="jetty.port" default="8357"/></Set>

### 6.13.2. Install CERME SSL Certificate

NUMI will need SSL certificates for CERMe (for Jetty). NUMI uses the SSL certificate for the server that CERMe is running on. If the sever does not have a SSL certificate installed, follow the normal VA processes for obtaining SSL Certificates and install it.

1. Use IIS Manager to export the current certificate to a .pfx file. Select the server name in the Connections pane and double click on the Server Certificates in the IIS pane as shown in Figure 63: IIS Server Certificates.

| Number Information Services (II | 5) Manager                                                             |                               |
|---------------------------------|------------------------------------------------------------------------|-------------------------------|
| COC 1 VAAUSNUMAPP42             | •                                                                      | ) 🔛 🖄 I 🕡 👻                   |
| <u>File View H</u> elp          |                                                                        |                               |
| Connections                     |                                                                        | Actions                       |
| 😪 - 🕞 🖄 😽                       | VAAUSNUMAPP42 Home                                                     | Open Feature                  |
| Start Page                      | Filter:                                                                | Manage Server                 |
| Application Pools               | IIS                                                                    | 🗢 Restart                     |
|                                 |                                                                        | Start                         |
|                                 |                                                                        | Stop                          |
| ⊕ NUMI_1_1_15_0                 | Authentication Authorization Compression Default Directory Error Pages | View Application Pools        |
| HI WI SU8_Test                  |                                                                        | View Sites                    |
| 🗄 🌀 NUMI_ppd                    | - 🛋 📲 🌇 🧕 🍺 📃                                                          | Change .NET Framework Version |
| H- VII_prodsup                  | Handler HTTP ISAPI and CGI ISAPI Filters Logging MIME Types            | W Help                        |
|                                 | Mappings Respo Restrictions                                            | Of line help                  |
|                                 |                                                                        |                               |
|                                 | Modules Output Request Server Worker                                   |                               |
|                                 | Caching Hitering Certificates Processes                                |                               |
|                                 | Management                                                             |                               |
|                                 |                                                                        |                               |
|                                 | Configuration Feature Shared<br>Editor Delegation Configuration        |                               |
|                                 |                                                                        |                               |
|                                 |                                                                        |                               |
|                                 | E Features View                                                        |                               |
| Ready                           |                                                                        | • <b>1</b> .:                 |

#### Figure 53: IIS Server Certificates

2. Select the certificate to export and click on the "Export..." link in the Actions pane, as shown in Figure 64: IIS Server Certificate Selection.

Figure 54: IIS Server Certificate Selection

3. Set the name of the .pfx file. Set the password, e.g., use numi (all lowercase) for the password, as shown in Figure 65: IIS Certificate Details. This password will be used in subsequent steps.

| Export Certificate        |    |        | ? × |
|---------------------------|----|--------|-----|
| <u>E</u> xport to:        |    |        |     |
| D:\Certs\NUMI.pf×         |    |        |     |
| Password:                 |    |        |     |
| ••••                      |    |        |     |
| Confir <u>m</u> password: |    |        |     |
| ••••                      |    |        |     |
|                           | OK | Cancel |     |

Figure 55: IIS Certificate Details

NOTE: For the following, the password can be whatever you choose, but please make a note of them, as they will be used later. For this example, D:\Certs\NUMI.pfx is the file name and the password, the one that you used to export the .pfx file, e.g., numi (all lowercase).

4. Open a command prompt window and change the current directory to the location of the keytool executable. In this example it would be: D:\Program Files (x86)\McKesson\CERME\Jre\bin\keytool.exe

5. Execute the following command:

keytool -importkeystore -srcstoretype PKCS12 -srckeystore "D:\Certs\NUMI.pfx" - destkeystore "D:\Certs\CERME.ks"

NOTE: -srckeystore value will be the .pfx path and filename above, -destkeystore can be whatever you choose; again, passwords can be whatever you choose, but please make a note of them. The word "secret" is used as the keystore password in this example.

6. Execute the following command:

keytool -keystore "D:\Certs\CERME.ks" -list

Make a note of the long, auto-generated alphanumeric value circled in red below. Recommended actions are to copy and paste the entire command prompt output to notepad to copy and paste this value.

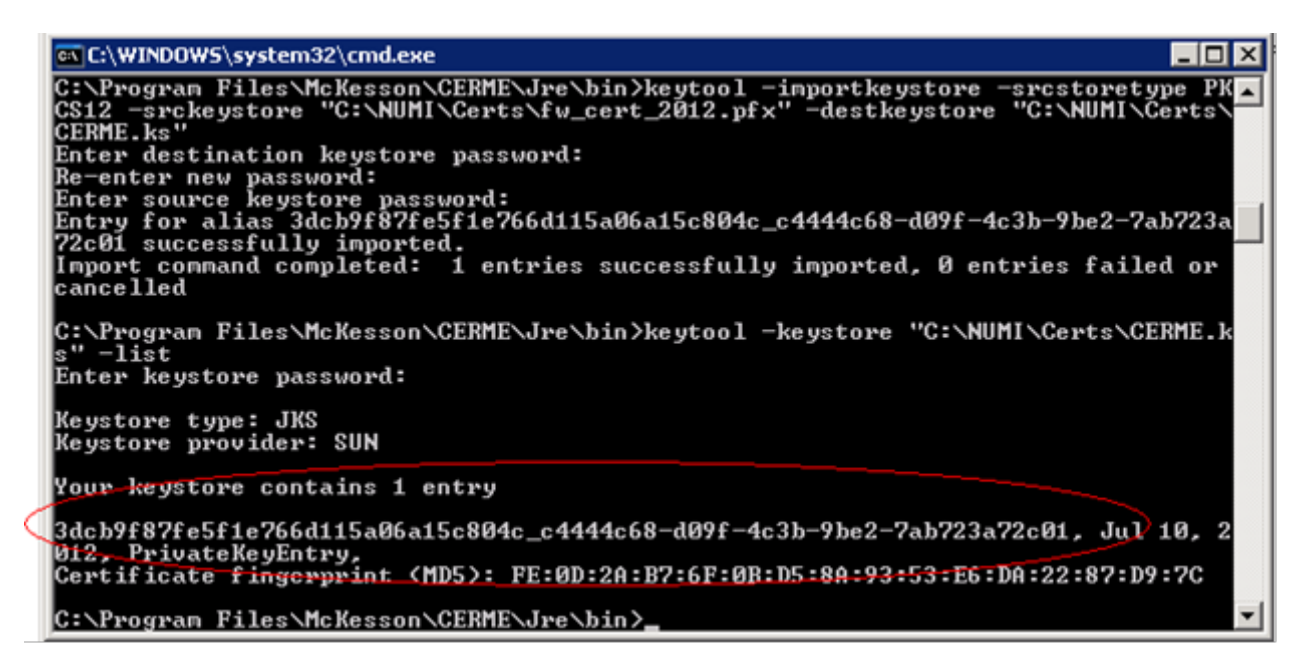

#### Figure 56: keytool -keystore "C:\Certs\CERME.ks" -list

7. Execute the following command:

keytool -changealias -keystore "D:\Certs\CERME.ks" -destalias numi -alias

<alphanumeric value>

NOTE: Replace <alphanumeric value> with the value noted and circled from the step above. The keystore password is the password specified when creating the keystore above, secret in our example. The key password is the password specified when creating the pfx file, numi in our example.

8. Execute the following command:

keytool -keypasswd -keystore "D:\Certs\CERME.ks" -alias numi

NOTE: With this command, we are changing the key password to "reallysecret" for this example.

9. Next, copy the keystore, (D:\Certs\CERME.ks), to the Jetty\etc directory. For this example it would be here: D:\Program Files (x86)\McKesson\CERME\Jetty\etc

Open the jetty.xml file in the same directory and scroll down to the "add a HTTPS SSL listener" section, (pictured below). If the items highlighted in red exist in your file, delete them. They are xml comments and will cause the section to be ignored. Items highlighted in yellow may need to be updated.

<!--- To add a HTTPS SSL listener -->
<!--- To add a HTTPS SSL listener -->

<!-- if NIO is not available, use org.eclipse.jetty.server.ssl.SslSocketConnector -->

<!--

<Call name="addConnector">

<Arg>

 $<\!\!New \ class = "org.eclipse.jetty.server.ssl.SslSelectChannelConnector"\!>$ 

<Set name="Port">8443</Set>

<Set name="maxIdleTime">30000</Set>

<Set name="Acceptors">2</Set>

```
<Set name="AcceptQueueSize">100</Set>
```

<Set name="Keystore"><Property name="jetty.home" default="."

/>/etc/CERME.ks</Set>

<Set name="Password">secret</Set>

<Set name="KeyPassword">reallysecret</Set>

<Set name="truststore"><Property name="jetty.home" default="."

/>/etc/CERME.ks</Set>

<Set name="trustPassword">secret</Set>

</New>

</Arg>

</Call>

-->

10. Open the windows services management console, (START->RUN->services.msc->OK), and restart the CERME service. It will take about 20 to 30 seconds for the service to completely restart, but you should be able to browse directly to the secure CERME. Use whatever URL is used to access NUMI, e.g., https://vaww.prod.temp.numi.med.va.gov/web/home.aspx

11. Replace the "/web/home.aspx" portion with CERME's secure port, (8443 by default), e.g., https://vaww.prod.temp.numi.med.va.gov:8443/

The CERMe website should be displayed and you should not have been warned of the security certificate problem.

### 6.14. Setting up NUMI Section in the Windows Event Log

1. Change Directory - Go to command prompt (run as Administrator) and change current directory to Framework v2.0 bit folder e.g., C:\WINDOWS\Microsoft.NET\Framework\v2.0.50727

2. Install Command - Type InstallUtil.exe /I < source folder full path >\bin\NumiWebApp.dll under Framework v2.0 folder and press enter.

e.g., InstallUtil.exe /i D:\NUMI\<install\_dir>\bin\NumiWebApp.dll

3. This should create a NUMI section in the Windows Event log.

| 🛃 Event Viewer                                                         |                                          |                        |                  |               |                                                                |
|------------------------------------------------------------------------|------------------------------------------|------------------------|------------------|---------------|----------------------------------------------------------------|
| <u>File Action View H</u> elp                                          |                                          |                        |                  |               |                                                                |
| 🔶 🄿 🖄 📰 🔢 🖬                                                            |                                          |                        |                  |               |                                                                |
| Event Viewer (Local)                                                   | Applications and Services Lo             | gs                     |                  |               | Actions                                                        |
|                                                                        | Name<br>Hardware Events                  | Type<br>Administrative | Number of Events | Size<br>68 KB | Applications and Services                                      |
| Applications and Services Logs     Hardware Events     Interpet Events | Internet Explorer                        | Administrative         | 0                | 68 KB         | <ul> <li>Open Saved Log</li> <li>Create Custom View</li> </ul> |
| Key Management Service                                                 | Microsoft                                | Administrative         | 21               | 68 KB         | Import Custom View                                             |
| NIMI     Operations Manager                                            | Operations Manager<br>Windows RewerShell | Administrative         | 12,304           | 5.07 MB       | View                                                           |
| Windows PowerShell                                                     | Windows Power Sheir                      | Administrative         | 32               | 00 KD         | Help                                                           |
|                                                                        |                                          |                        |                  |               | Hardware Events 🔺                                              |
|                                                                        |                                          |                        |                  |               |                                                                |
|                                                                        |                                          |                        |                  |               | Pierre Help                                                    |
|                                                                        |                                          |                        |                  |               |                                                                |
|                                                                        |                                          |                        |                  |               |                                                                |
|                                                                        |                                          |                        |                  |               |                                                                |
|                                                                        |                                          |                        |                  |               |                                                                |
|                                                                        |                                          |                        |                  |               |                                                                |
|                                                                        |                                          |                        |                  |               |                                                                |

Figure 57: Creating a NUMI section in the Windows Event Log

4. NUMI Event Folder Properties

a. Go to NUMI Properties by right mouse.

b. Click on General Tab under **NUMI** Properties dialog box window. Check/Click on Overwrite events as needed.

- c. Press <Apply> button (if needed) and Press <OK> button.
- d. Verify Event View, if any error logs occurred during the installation.

### 6.15. Validate XML Configuration File Settings

Verify that all XML configuration file settings are correct.

Validate NUMI XML Configuration File Settings.

- 1. Edit the application settings in the web.config file in the NUMI folder.
- E.g., D:\NUMI\<install\_dir>\web.config

Settings to update:

2. <!-- change this setting to point to the appropriate config file for the deployment. --> <appSettings configSource="src\\main\\resources\\xml\\deployment\\numiwebapp.config"/> <connectionStrings/>

NUMIServer Setup Guide, v1.1.14.3

| 📕 Web.config - Notepad                                                                                                    |
|----------------------------------------------------------------------------------------------------|
| Eile Edit Format View Help                                                                                                    |
| <pre> Web.config - Notepad  File Edit Format View Help   </pre> <pre> File Edit Format View Help  </pre> <pre> File Edit Format View Help </pre> <pre> File Edit Format View Help Help </pre> <pre> File Edit Format View Help </pre> <pre> File Edit Format View Help Help Help </pre> <pre> File Edit Format View Help Help </pre> <pre> File Edit Format View Help Help Help </pre> <pre> File Edit Format View Help Help Help Help Help Help Help Help</pre> |
| <pre><add assembly="eworld.UI" namespace="eworld.UI" tagprefix="ew"></add></pre>                                                                                                    |
|                                                                                                    |
|                                                                                                    |

Figure 58: Updating Settings in NUMI XML Configuration File

3. Edit the application settings in the **config** file indicated in the previous entry. Make sure to enter the MDWS server and the NUMI database server names, and the NUMI database password as indicated.

 $D:\NUMI\<\install\_dir>\src\main\resources\xml\deployment\numiweb\ app.config$ 

Settings to update:

```
<add key="serviceUrl" value="http://<enter_mdws_server>/NumiService.asmx" />
```

```
<add key="numiDbConnectionString" value="Data
Source=<enter_database_server>;Database=NUMI;User
ID=numi_user;Password=xxxxxxx;Trusted_Connection=False" />
```

<add key="reportDbConnectionString" value="Data Source=<enter\_database\_server>;Database=NUMI;User ID=numi\_user;Password=xxxxxxx;Trusted\_Connection=False" />

### 6.16. Perform Restart

#### Restart IIS

- 1. Click <Start>.
- 2. Click the Command Prompt (or <Run>, depending on the Operating System)
- 3. Type: IISReset
- 4. Click <Enter>.

### 6.16.1. Test NUMI Web Site Functionality

1. Open Internet Explorer and type: http://servername/Web/Home.aspx e.g., https://vaausnumapp40/Web/Home.aspx

# 6.17. Installing NUMI Synchronizer on the DB Server

### 6.17.1. Software Copy Instructions

1. Right click on the zip file, select "Unblock" if active, and select O.K. Some security schemes will block certain files from being unpacked, typically the Java files under the "web" directory. Setting the file to Unblock eliminates this problem.

| Help                                         | NUMI_Main_1.1 | 1.15.0_Build_20121019.1.zip Properties                                                         | ? × |
|----------------------------------------------|---------------|------------------------------------------------------------------------------------------------|-----|
| > Folders IIII →                             | General Secu  | urity Summary                                                                                  |     |
| Name -                                       |               | NUMI_Main_1.1.15.0_Build_20121019.1.zip                                                        |     |
| <b>E</b> NOM_MAN_1.1.13.0_Dand_20121019.1.2p | Type of file: | Compressed (zipped) Folder                                                                     |     |
|                                              | Opens with:   | Compressed (zipped) F                                                                          |     |
|                                              | Location:     | C:\Temp                                                                                        |     |
|                                              | Size:         | 18.8 MB (19,817,151 bytes)                                                                     |     |
|                                              | Size on disk: | 18.9 MB (19,820,544 bytes)                                                                     |     |
|                                              | Created:      | Yesterday, October 22, 2012, 9:41:45 AM                                                        |     |
|                                              | Modified:     | Yesterday, October 22, 2012, 9:41:46 AM                                                        |     |
|                                              | Accessed:     | Today, October 23, 2012, 9:11:24 AM                                                            |     |
|                                              | Attributes:   | □ <u>Read-only</u> □ <u>H</u> idden <u>Ad</u> vance                                            | ed  |
|                                              | Security:     | This file came from another<br>computer and might be blocked to<br>help protect this computer. | *   |
|                                              |               |                                                                                                |     |

Figure 59: Unblocking Restricted Files in Installation ZIP file

It is recommended that Synchronizer be installed in the D:\NUMI folder. Using Windows Explorer, create a **NUMI** folder in D drive, if available, otherwise create in C drive. E.g., D:\NUMI

2. Unzip the Synchronizer folder from the NUMI distribution zip file into the D:\NUMI folder. Rename the Synchronizer folder using the build name of the distribution zip file.

3. Open Config File - Open **synchronizer.exe.config** file in notepad under D:\NUMI\ <install\_dir> folder.

4. Make sure the configSource points to the Synchronizer.config file path location, e.g., <a psychology configSource="src\\main\\resources\\xml\\deployment\\Synchronizer.config" />

Verify the httpExecution timeout field:

<httpRuntime executionTimeout="900" />

Note: All server configuration targeted files are located at

NUMI Server Setup Guide, v1.1.14.3

5. Edit the Synchronizer.config file to point to the MDWS server that the synchronizer will be using, e.g.,

<app key="serviceUrl" value="http://vaausnumweb42:8081/NumiService.asmx" />

6. Edit the Synchronizer.config file to point to the Database server that the synchronizer will be using, e.g.,

```
<app key="numiDbConnectionString" value="Data
Source=vaausnumsql83;Database=NUMI;User
ID=numi_user;Password=xxx;Trusted_Connection=False" />
```

7. NOTE: If you are going to specify a different visitor account than the standard DOD visitor, then enter the appropriate visitor information in the Sunchronizer.config file. If you do create a new visitor for your environment, you will need to add the new visitor record to the NumiUser table in the NUMI database, similar to the standard DOD visitor that is already in the table.

8. Change Directory - Go to command prompt (run as Administrator) and change current directory to Framework v2.0 bit folder e.g.,

#### C:\WINDOWS\Microsoft.NET\Framework64\v2.0.50727

9. Install Command - Type installutil.exe -I <source folder full path >synchronizer.exe (Figure 70: Synchronizer.exe window) under Framework v2.0 folder and press enter. E.g., installutil.exe -I D:\NUMI\<install\_dir>\synchronizer.exe

```
G:\VINDOWS\Microsoft.NET\Framework64\v2.8.50727>installutil.exe -i C:\NUMI\R_1_1
@\all\x64\synchronizer.exe
Microsoft (8) .MET Framework Installation utility Uersion 2.8.50727.42
Copyright (c) Microsoft Corporation. All rights reserved.
Running a transacted installation.
Beginning the Install phase of the installation.
See the contents of the log file for the C:\NUMI\R_1__0\all\x64\synchronizer.ex
e assembly's progress.
The file is located at C:\NUMI\R_1_1_0\all\x64\synchronizer.InstallLog.
Installing assembly 'C:\NUMI\R_1_1_0\all\x64\synchronizer.exe'.
Affected parameters are:
    i =
    assemblypath = C:\NUMI\R_1_1_0\all\x64\synchronizer.exe
    logfile = C:\NUMI\R_1_1_0\all\x64\synchronizer.exe
    logfile = C:\NUMI\R_1_1_0\all\x64\synchronizer.exe
    logfoconsole =
    Installing service NUMISynchronizer...
Service NUMISynchronizer...
Service NUMISynchronizer in log Application...
The Install phase completed successfully. and the Commit phase is beginning.
See the contents of the log file for the C:\NUMI\R_1_1_0\all\x64\synchronizer.InstallLog.
Commiting assembly 'C:\NUMI\R_1_1_0\all\x64\synchronizer.installLog.
Commiting assembly 'C:\NUMI\R_1_1_0\all\x64\synchronizer.exe'.
Affected parameters are:
    i =
    assemblyshth = C:\NUMI\R_1_1_0\all\x64\synchronizer.exe'.
Affected parameters are:
    i =
     assemblypath = C:\NUMI\R_1_1_0\all\x64\synchronizer.installLog.
Commit phase completed successfully.
The transacted install has completed.
C:\VINDOWS\Microsoft.NET\Framework64\v2.8.50727>net start NUMISynchronizer v1.1.14.0
The NUMI Synchronizer service is starting.
The NUMI Synchronizer service is astarting.
The NUMI Synchronizer service is astarting.
The NUMI Synchronizer service is astarting.
The NUMI Synchronizer service is astarting.
The NUMI Synchronizer service is astarting.
The NUMI Synchronizer service is astarting.
The NUMI Synchronizer service is astarting.
The NUMI Synchronizer service is astarting.
The NUMI Synchronizer service is astarting.
The NUMI Synchronizer service is astarting.
T
```

Figure 60: Synchronizer.exe Window

Start Synchronizer -

Note: The Synchronizer name is hard coded. The synchronizer name can be found during synchronizer setup (See Figure 70: Synchronizer.exe window). The status lines

"Installing Service: xxx" and "Service xxx has been successfully installed" show the synchronizer name.

10. Go to "Services" via "Administration Tools", right click on the service, and select Start (See Figure 71: Starting the Service). Alternately, you could enter "services.msc" in the run box to bring up the Services Explorer window. Verify

'Started' is displayed in the Status column in the row for the Synchronizer Service.

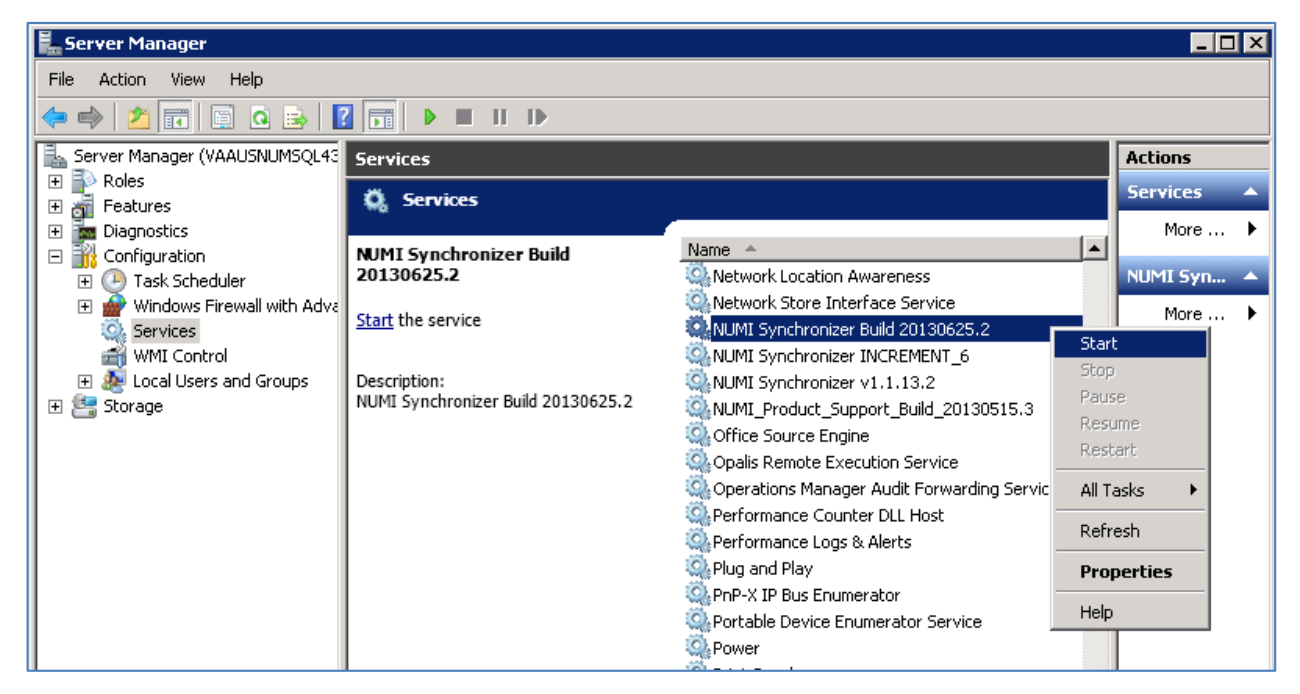

Figure 61: Starting the Service

Uninstall:

If you need to uninstall the NUMI Synchronizer services use: installutil.exe -u

C:\NUMI\ synchronizer\synchronizer.exe

Please see the event logs if you have any issues.

Validate Installation:

To confirm the synchronizer installation

Open Microsoft SQL Server Management Studio after 2 hours. Open a new query and type:

Use numi go.

Select TOP 1000 \* from patientstay.

Click the <Execute> button to run the query. New records shall display.

### 6.18. Add Jobs to the SQL Server

There are three jobs that must be added to the SQL Server, specifically,

 $NUMI\_PhysicianAdvisorPatientReview\_AutoExpire LogSynchDB\_ValidateSynchronizer NUMI\_AlterIndex\_Rebuild$ 

These jobs can be installed from scripts (included in the build) or, if you are transferring from another server, you can right click on each job and script as DROP and CREATE.

Backup the jobs before you run the scripts. Modify the scripts to replace the

@owner\_login\_name with the owner login name appropriate for your installation, if necessary NUMI\_PhysicianAdvisorPatientReview\_AutoExpire is a job that executes the Stored Procedure usp\_PhysicianAdvisorPatientReview\_AutoExpire every day at midnight. The Stored Procedure looks for **Physician UM Advisor** (PUMA) Reviews that have not been completed within 14 days and marks them as Completed with a reason description of Expired.

LogSynchDB\_ValidateSynchronizer is job that executed the stored procedure LogSyncDB.dbo.usp\_LogSync\_ValidateSynchronizer every hour. This stored procedure checks that stays have been imported within the last 3 hours and reports the problem to a pre-defined email distribution list, as decided by the needs of the particular installation

NUMI\_AlterIndex\_Rebuild is a job that executes the stored procedure NUMI.dbo.usp\_AlterIndex\_Rebuild. This stored procedure rebuilds the indexes for the tables in the NUMI database.

# 7. Post-Installation Considerations

If this is applicable to NUMI, this information will be provided by the appropriate project teams.

# Acronyms and Descriptions

| Acronym | Description                                 |
|---------|---------------------------------------------|
| CERMe   | CareEnhanceReviewManagementEnterprise       |
| CPU     | Central Processing Unit                     |
| НТТР    | HyperText Transfer Protocol                 |
| HTTPS   | HyperText Transfer Protocol Secure          |
| lis     | Internet Information Services               |
| MDWS    | Medical Domain Web Services                 |
| NUMI    | National Utilization Management Integration |
| РМ      | Project Manager                             |
| PUMA    | Physician UM Advisor                        |
| QA      | Quality Assurance                           |
| SQL     | Standard Query Language                     |
| SSL     | Secure Socket Layer                         |
| UM      | Utilization Management                      |
| URL     | Uniform Resource Locator                    |